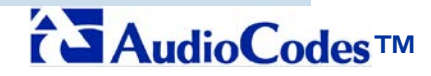

Mediant 800 MSBG E-SBC, Mediant 1000 MSBG E-SBC and Mediant 3000 E-SBC Media Gateway

# **Configuration Note**

# Connecting AT&T's IP Flexible Reach - MIS/PNT/AVPN SIP Trunking Service

to

# Microsoft® Lync Server 2010

Using

# AudioCodes' Mediant 800 E-SBC, Mediant 1000 MSBG E-SBC and Mediant 3000 E-SBC Media Gateway

## Document #: LTRT-38100

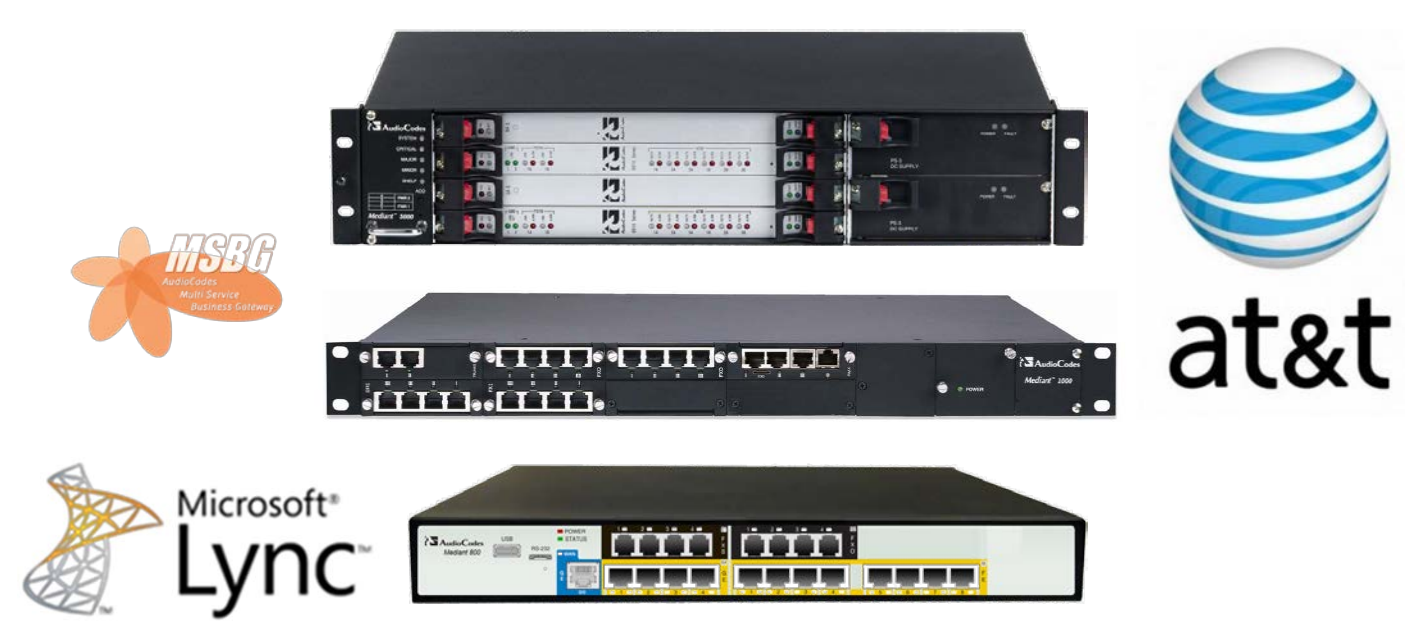

This document was published by the AudioCodes Interoperability group.

## Table of Contents

| 1 | Intro      | duction                                                        | 9         |
|---|------------|----------------------------------------------------------------|-----------|
| 2 | Testi      | ng Considerations                                              | .11       |
| 3 | Scen       | ario Overview                                                  | .13       |
| 4 | Conf       | iguring Microsoft Lync Server 2010                             | .15       |
|   | 4.1        | Configuring the AudioCodes E-SBC device as a 'IP/PSTN Gateway' | .16       |
|   | 4.2        | Associating the 'IP/PSTN Gateway' with the Mediation Server    | .21       |
|   | 4.3        | Configuring the 'Route' on the Lync Server 2010                | .27       |
| 5 | Conf       | iguring E-SBC Device                                           | .37       |
|   | 5.1        | Step 1: Configure IP Addresses                                 | .38       |
|   | 5.2        | Step 2: Enable the SIP SBC Application Mode                    | .39       |
|   | 5.3        | Step 3: Configure the Number of Media Channels                 | .40       |
|   | 5.4        | Step 4: Configure the Proxy Sets                               | .41       |
|   | 5.5        | Step 5: Configure the IP Groups                                | .43       |
|   | 5.6        | Step 6: Configure the Voice Coders                             | .45       |
|   |            | 5.6.1 Step 7: Define Silence Suppression and Comfort Noise     | .46       |
|   | 5.7        | Step 8: Configure IP Profile Settings                          | .47       |
|   | 5.8        | Step 9: Configure IP-to-IP Routing Setup                       | .49       |
|   |            | 5.8.1 Configure Indound IP Routing                             | .49<br>51 |
|   | 5.9        | Step 10: Configure Number Manipulation                         | .52       |
|   |            | 5.9.1 Configure Destination Phone Number Manipulation          | .53       |
|   |            | 5.9.2 Configure Source Phone Number Manipulation               | .55       |
|   | 5.10       | Step 11: Configure IP Profile for Call Forwarding              | .57       |
|   |            | 5.10.1 Configure Redirect Number Manipulation                  | .59       |
|   | 5.11       | Step 12: Configuring SIP General Parameters                    | .60       |
|   | 5.12       | Step 13: Defining Reasons for Alternative Routing              | .62       |
| 6 | Trou       | bleshooting                                                    | .65       |
|   | <b>6.1</b> | Debugging Procedures                                           | .65       |
|   |            | 6.1.1 Case Reporting Procedures                                | .65       |
|   |            | 6.1.2 Syslog<br>6.1.3 Wiresbark Network Spiffer                | .66       |
|   | 62         | Verifying Firmware                                             | .00       |
|   | 0.2        |                                                                |           |

# **Table of Figures**

| Figure 3-1: Scenario Overview                                                     | 13 |
|-----------------------------------------------------------------------------------|----|
| Figure 4-1: Starting the Lync Server Topology Builder                             | 16 |
| Figure 4-2: Topology Builder Options                                              | 17 |
| Figure 4-3: Save Topology                                                         | 17 |
| Figure 4-4: Downloaded Topology                                                   | 18 |
| Figure 4-5: New IP/PSTN Gateway                                                   | 19 |
| Figure 4-6: Define New IP/PSTN Gateway                                            | 19 |
| Figure 4-7: IP/PSTN Gateway                                                       | 20 |
| Figure 4-8: Associating Mediation Server with IP/PSTN Gateway                     | 21 |
| Figure 4-9: Before Associating IP/PSTN Gateway to a Mediation Server              | 22 |
| Figure 4-10: After Associating IP/PSTN Gateway to Mediation Server                | 23 |
| Figure 4-11: Media Server PSTN Gateway Association Properties                     | 24 |
| Figure 4-12: Publishing Topology                                                  | 24 |
| Figure 4-13:Publish Topology Confirmation                                         | 25 |
| Figure 4-14: Publish Topology Confirmation screen                                 | 25 |
| Figure 4-15: Publish Topology Successfully Completed                              | 26 |
| Figure 4-16: Lync Server Control Panel                                            | 27 |
| Figure 4-17: Lync Server Credentials                                              | 28 |
| Figure 4-18: CSCP Home page                                                       | 28 |
| Figure 4-19: Voice Routing Option                                                 | 29 |
| Figure 4-20: Route Option                                                         | 30 |
| Figure 4-21: Adding New Voice Route                                               | 31 |
| Figure 4-22: List of Deployed Gateways                                            | 32 |
| Figure 4-23: Selecting the PSTN Gateway                                           | 32 |
| Figure 4-24: Associating PSTN Usage to PSTN Gateway                               | 33 |
| Figure 4-25: Confirmation of New Voice Route                                      | 34 |
| Figure 4-26: Committing Voice Routes                                              | 34 |
| Figure 4-27: Uncommitted Voice Configuration Settings                             | 35 |
| Figure 4-28: Voice Routing Configuration Confirmation                             | 36 |
| Figure 4-29: Voice Routing Screen Displaying Committed Routes                     | 36 |
| Figure 5-1: Web Interface Showing Basic/Full Navigation Tree Display              | 37 |
| Figure 5-2: Removing Data-Routing Connection Interface                            | 38 |
| Figure 5-3: Multiple Interface Table                                              | 38 |
| Figure 5-4: Application Enabling                                                  | 39 |
| Figure 5-5: IP Media Channels Settings                                            | 40 |
| Figure 5-6: Proxy Set ID 1 for AT&T IP Flexible Reach SIP Trunk                   | 41 |
| Figure 5-7: Proxy Set ID 2 for Lync Mediation Server                              | 42 |
| Figure 5-8: IP Group 1 Table                                                      | 43 |
| Figure 5-9: IP Group 2 Table Page                                                 | 44 |
| Figure 5-10: Coder Group Table - Mediation Server                                 | 45 |
| Figure 5-11: RTP/RTCP Settings Page                                               | 46 |
| Figure 5-12: IP Profile Page-AT&T IP Flexible Reach Server                        | 47 |
| Figure 5-13: IP Profile Page-Mediation Server                                     | 48 |
| Figure 5-14: Inbound IP Routing Table Page                                        | 49 |
| Figure 5-15: Outbound IP Routing Table Page                                       | 51 |
| Figure 5-16: Destination Phone Number Manipulation Table for IP -> Tel Calls Page | 53 |

| Figure 5-17: Destination Phone Number Manipulation Table for Tel -> IP Calls Page | 54 |
|-----------------------------------------------------------------------------------|----|
| Figure 5-18: Source Phone Number Manipulation Table for IP -> Tel Calls Page      | 55 |
| Figure 5-19: Source Phone Number Manipulation Table for Tel -> IP Calls Page      | 56 |
| Figure 5-20: IP Profile Settings for Call Forwarding "numbers"                    | 57 |
| Figure 5-21: Output Window                                                        | 58 |
| Figure 5-22: Redirect Number Tel -> IP Page                                       | 59 |
| Figure 5-23: SIP General Parameters Page                                          | 60 |
| Figure 5-24: Reasons for Alternative Routing Page                                 | 62 |
| Figure 5-25: 'Proxy & Registration' Page                                          | 63 |
| Figure 5-26: Proxy Set ID 2 for Lync Mediation Server                             | 64 |
| Figure 6-1: AudioCodes' Proprietary Syslog Server                                 | 66 |
| Figure 6-2: Enabling Syslog                                                       | 66 |
| Figure 6-3: Selecting Interface Currently used by the PC                          | 68 |
| Figure 6-4: Configuring Wireshark Display Options                                 | 69 |
| Figure 6-5: Captures Packets                                                      | 70 |
| Figure 6-6: Viewing VoIP Call Flows                                               | 70 |
| Figure 6-7: Playing G.711 RTP Streams                                             | 71 |
| Figure 6-8: Analyzing the RTP Data                                                | 71 |
| Figure 6-9: Viewing active firmware version                                       | 72 |

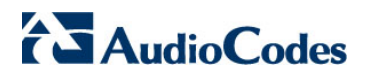

**Reader's Notes** 

## Notice

This document describes the procedure for integrating the AT&T IP Flexible Reach-MIS/PNT/AVPN SIP Trunking service with Microsoft® Lync Server using the AudioCodes Mediant 800 MSBG-E-SBC, Mediant 1000 MSBG E-SBC and Mediant 3000 E-SBC Media Gateway.

Information contained in this document is believed to be accurate and reliable at the time of printing. However, due to ongoing product improvements and revisions, AudioCodes cannot guarantee the accuracy of printed material after the Date Published nor can it accept responsibility for errors or omissions. Updates to this document and other documents can be viewed at <u>http://www.audiocodes.com/downloads</u>.

#### © Copyright 2011 AudioCodes Ltd. All rights reserved.

This document is subject to change without notice.

Date Published: June-12-2011

## **Trademarks**

AudioCodes, AC, AudioCoded, Ardito, CTI2, CTI<sup>2</sup>, CTI Squared, HD VoIP, HD VoIP Sounds Better, InTouch, IPmedia, Mediant, MediaPack, NetCoder, Netrake, Nuera, Open Solutions Network, OSN, Stretto, TrunkPack, VMAS, VoicePacketizer, VoIPerfect, VoIPerfectHD, What's Inside Matters, Your Gateway To VoIP and 3GX are trademarks or registered trademarks of AudioCodes Limited. All other products or trademarks are property of their respective owners.

### WEEE EU Directive

Pursuant to the WEEE EU Directive, electronic and electrical waste must not be disposed of with unsorted waste. Please contact your local recycling authority for disposal of this product.

### **Customer Support**

Customer technical support and service are provided by AudioCodes' Distributors, Partners, and Resellers from whom the product was purchased. For Customer support for products purchased directly from AudioCodes, contact <a href="mailto:support@audiocodes.com">support@audiocodes.com</a> or from within North America toll free at 800-735-4588 or Internationally at +972-3-976-4343.

### **Abbreviations and Terminology**

Each abbreviation, unless widely used, is spelled out in full when first used.

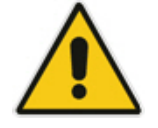

**Note:** Throughout this guide, the term *E-SBC device* refers to AudioCodes' Mediant 800 MSBG E-SBC, Mediant 1000 MSBG E-SBC and the Mediant 3000 E-SBC Media Gateway.

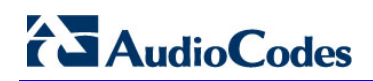

## **Related Documentation**

| Manual Name                                                             |
|-------------------------------------------------------------------------|
| LTRT-26901_SIP_CPE_Release_Notes_Ver6.2.pdf                             |
| LTRT-52306_SIP_CPE_Product_Reference_Manual_Ver_6.2.pdf                 |
| LTRT-27001 Mediant 1000 MSBG User's Manual Ver 6.2.pdf                  |
| LTRT-40809 Mediant 1000 MSBG Installation Manual Ver 6.2.pdf            |
| LTRT-89710 Mediant 3000 SIP User's Manual Ver 6.2.pdf                   |
| LTRT-94708 Mediant 3000 SIP-MGCP-MEGACO Installation Manual Ver 6.2.pdf |

# 1 Introduction

This Configuration Guide describes a sample configuration for a network that uses the AudioCodes Mediant 800 MSBG E-SBC, Mediant 1000 MSBG E-SBC or the Mediant 3000 E-SBC Media Gateway to facilitate a connection between Microsoft Lync 2010 and AT&T's IP Flexible Reach MIS/PNT/AVPN SIP Trunking service for superior voice quality services.

The Mediant 800 MSBG E-SBC is a networking device that combines multiple service functions such as a Media Gateway, Session Border Controller (SBC), Data Router and Firewall, LAN switch, WAN access, Stand Alone Survivability (SAS) and an integrated general-purpose server.

The Mediant 1000 MSBG E-SBC is all-in-one multi-service access solution products for Service Providers (SME's) offering managed services and distributed Enterprises seeking integrated services. This multi-service business gateway is designed to provide converged Voice & Data services for business customers at wire speed, while maintaining SLA parameters for superior voice quality.

The Mediant 1000 MSBG E-SBC is based on AudioCodes' VolPerfect Media Gateway technology, combined with Enterprise class Session Border Controller, Data & Voice security elements, Data Routing, LAN Switching and WAN Access. These services allow smooth connectivity to cloud services, while providing protection to the end customer.

The Mediant 3000 E-SBC Media Gateway is a High Availability VoIP Gateway and Enterprise Class SBC for medium and large enterprises.

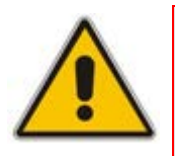

**Note:** The scope of this document does not cover security aspects for connecting the SIP Trunk to the Microsoft Lync environment. Security measures should be implemented in accordance with your organization's security policies. For basic security guidelines, see the 'AudioCodes Security Guidelines'.

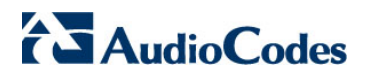

**Reader's Notes** 

# 2 **Testing Considerations**

Note the following special considerations for the AT&T test environment:

- Fax was not tested and is not supported.
- G.711 U-law is the only codec supported for this application.
- Music on hold does not work on IP Flexible Reach telephone numbers (TNs) that are served by the AT&T legacy SBC local PSTN footprint.
- Voice mail should work; however was not tested during the certification.
- Emergency 911/E911 Services Limitations and Restrictions Although AT&T provides 911/E911 calling capabilities, AT&T does not warrant or represent that the equipment and software (e.g., IP PBX) reviewed in this customer Configuration guide, will properly operate with AT&T IP Flexible Reach to complete 911/E911 calls; therefore, it is Customer's responsibility to ensure proper operation with its equipment/software vendor.
- The transfer calls were tested with REFER and AudioCodes terminates the messages and supports the call flow directly.

Transfer calls were tested with the Microsoft Lync environment pre-configured to send REFER messages towards the SIP trunk. As REFER messages were sent from the Microsoft Lync environment, the messages were processed by AudioCodes directly and not forwarded on to the AT&T IP Flexible Reach trunk. Direct handling of these messages is a proven AudioCodes feature and a proven interworking functionality between AudioCodes and Microsoft Lync 2010.

While AT&T IP Flexible Reach services support E911/911 calling capabilities under certain Calling Plans, there are circumstances when the E911/911 service may not be available, as stated in the Service Guide for AT&T IP Flexible Reach found at <a href="http://new.serviceguide.att.com">http://new.serviceguide.att.com</a> <a href="http://new.serviceguide.att.com">http://new.serviceguide.att.com</a> <a hr

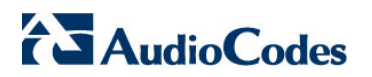

**Reader's Notes** 

# 3 Scenario Overview

The configuration scenario described in this document includes the following setup:

- An Enterprise has a deployed Microsoft® Lync server 2010 in its private network for enhanced communication within the company.
- The enterprise decides to offer its employees Enterprise voice and to connect the company to the PSTN network using the Flexible Reach SIP Trunking service.

The setup requirements are as follows:

- While the Microsoft® Lync Server 2010 environment is located on the Enterprise's Local Area Network (LAN), the Flexible Reach SIP Trunks are located on the WAN.
- Microsoft® Lync Server 2010 works with the TCP transport type, while the Flexible Reach SIP trunk works on the SIP over UDP transport type.
- Both Microsoft® Lync Server 2010 and Flexible Reach SIP Trunk support the G.711-Ulaw coder type.
- Support for early media handling
- Support for call forwarding

The figure below illustrates an overview of the configuration scenario.

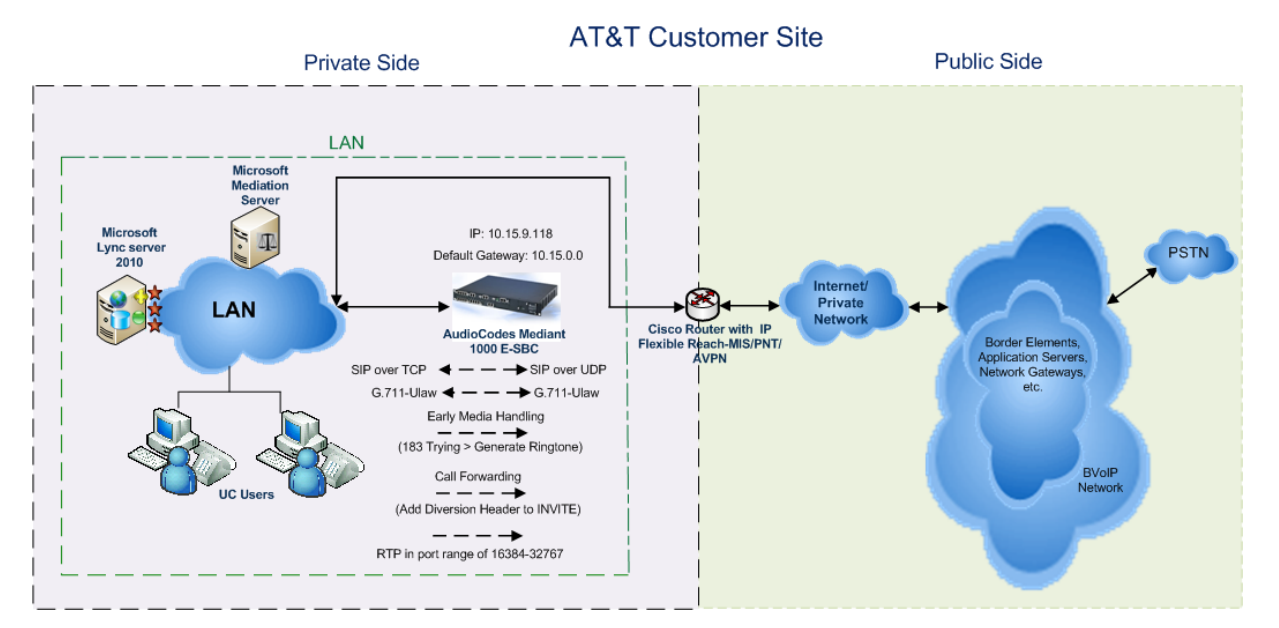

#### Figure 3-1: Scenario Overview

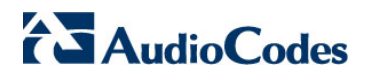

**Reader's Notes** 

# 4 Configuring Microsoft Lync Server 2010

This section describes how to configure the Microsoft Lync Server 2010 to operate with the E-SBC device. This section describes the following procedures:

- Configuring the E-SBC device as an 'IP/PSTN Gateway'. See Section 4.1 on page 16.
- 2. Associating the 'IP/PSTN Gateway' with the Mediation Server. See Section 4.2 on page 21.
- **3.** Configuring a 'Route' to utilize the SIP trunk connected to the E-SBC device. See Section 4.3 on page 27.

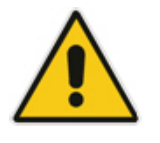

**Note:** Dial Plans, Voice Policies, and PSTN usages are also necessary for enterprise voice deployment; however, they are beyond the scope of this document.

# 4.1 Configuring the AudioCodes E-SBC device as a 'IP/PSTN Gateway'

This section describes how to configure the E-SBC device as an IP/PSTN Gateway.

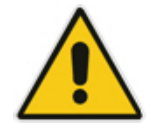

**Note:** The Microsoft Lync Topology Builder interface dialogs refer to the E-SBC device as an 'IP/PSTN gateway' or 'PSTN gateway'.

Help and Support

Windows Security

Run...

0

9

- To configure the E-SBC device as a IP/PSTN Gateway and associating it with the Mediation Server:
- 1. On the server where the Topology Builder is located, start the Microsoft Lync Server 2010 Topology Builder: Click Start, select All Programs, then select Lync Server Topology Builder.

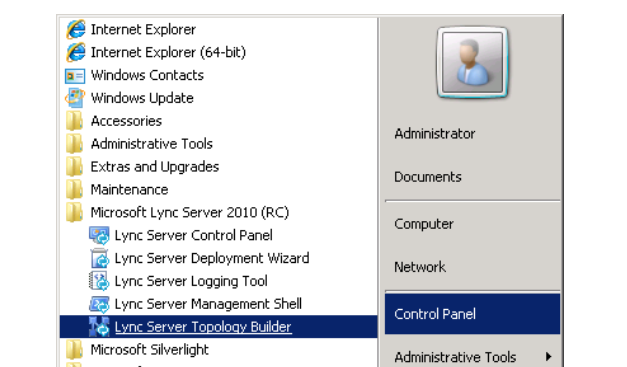

) Microsoft SQL Server 2008

脂 Startup

Back

Start Search

#### Figure 4-1: Starting the Lync Server Topology Builder

The following screen is displayed:

Figure 4-2: Topology Builder Options

| 🔜 Topology Builder 🛛 🗙                                                                                                    |
|----------------------------------------------------------------------------------------------------|
| Welcome to Topology Builder. Select the source of the Lync Server 2010 (RC) topology document.                                                                                                    |
| Download Topology from existing deployment<br>Retrieve a copy of the current topology from the Central Management Store<br>database and save it as a local file. Use this option if you are editing an existing<br>deployment. |
| Open Topology from a local file<br>Open an existing Topology Builder file. Use this option if you have work in<br>progress or if you have exported a topology from Planning Tool.                                              |
| New Topology<br>Create a blank topology and save it to a local file. Use this option for defining<br>new deployments from scratch.                                                                                             |
| OK Cancel                                                                                                    |

 Choose 'Download Topology from the existing deployment and click OK. You are prompted to save the Topology which you have downloaded.

Figure 4-3: Save Topology

| 🌄 Save Topology As                                                                                                    |                                          |                                                                               |                                  | ×                                |
|----------------------------------------------------------------------------------------------------|------------------------------------------|-------------------------------------------------------------------------------|----------------------------------|----------------------------------|
| Administr                                                                                                    | ator 👻 Documents                         | - 🛃                                                                           | Search                           | 2                                |
| 🌒 Organize 👻 📗 Views                                                                                                    | 👻 📑 New Folder                           |                                                                               |                                  | 0                                |
| Favorite Links         Desktop         Computer         Documents         Pictures         Nusic         Recently Changed         Searches         Public | Name A                                   | ▼ Date modified         ▼           10/7/2010 5:53 PM         10/12/2010 10:5 | Type<br>TBXML File<br>TBXML File | ▼ Size ▼ Tac<br>101 KB<br>101 KB |
| Folders  File <u>n</u> ame: Inter Save as type: Topol                                                                                                    | op2.tbxml<br>ogy Builder files (*.tbxml) |                                                                               |                                  |                                  |
|                                                                                                    |                                          |                                                                               | <u>S</u> ave                     | Cancel                           |

**3.** Enter new **File Name** and **Save** – this action enables you to rollback from any changes you make during the installation.

The Topology Builder screen with the topology downloaded is displayed.

| KLync Server 2010 (RC), Topology Builder |                               |                                        |                         |
|------------------------------------------|-------------------------------|----------------------------------------|-------------------------|
| Eile Action View Help                    |                               |                                        |                         |
|                                          |                               |                                        |                         |
| Lync Server 2010 (RC)                    |                               |                                        | Actions                 |
| 🛨 🔃 Interop                              | SIP domain                    | •                                      | Lync Server 2010 (RC)   |
|                                          | Default SIP domain            | Orsw14 local                           | 🔛 New Central Site      |
|                                          | Additional supported SIP      | Not configured                         | Edit Properties         |
|                                          | domains:                      |                                        | New Topology            |
|                                          |                               |                                        | Open Topology           |
|                                          | Simple URLs                   |                                        | Download Topology       |
|                                          |                               |                                        | Save a copy of Topology |
|                                          | Phone access URLs:            | Active Simple URL                      | Publish Topology        |
|                                          |                               | https://dialin.Ocsw14.local            | Install Database        |
|                                          | Meeting URLs:                 | Active Simple URL SIP domain           | Merge 2007 or 2007 R2 T |
|                                          |                               | https://meet.Ocsw14.local Ocsw14.local | Remove Deployment       |
|                                          | Administrative access<br>URL: | Not configured                         | View >                  |
|                                          |                               |                                        | ? Help                  |
|                                          |                               |                                        |                         |
|                                          | Central Management Serve      | er 🔺                                   | -                       |
|                                          | Central Management<br>Server: | fe-ocsw14.ocsw14.local (Interop)       |                         |
| , ji                                     |                               |                                        |                         |

#### Figure 4-4: Downloaded Topology

4. Expand the Site; right-click on the IP/PSTN Gateway and choose 'New IP/PSTN Gateway'.

| 🌆 Lync Server 2010 (RC), Topology Builder                                |                                                           |                                          |
|--------------------------------------------------------------------------|-----------------------------------------------------------|------------------------------------------|
| File Action View Help                                                    |                                                           |                                          |
| 🗢 🔿 🖄 🖬 🔽 🗊                                                              |                                                           |                                          |
| Lync Server 2010 (RC)                                                    | The properties for this item are unavailable for editing. | Actions                                  |
| 🖃 🔃 Interop                                                              |                                                           | PSTN gateways                            |
| General Edition Front End Servers     Enterprise Edition Front End pools |                                                           | 🐁 New IP/PSTN Gateway                    |
| Director pools                                                           |                                                           | Topology 🕨                               |
| E SQL stores                                                             |                                                           | View ►                                   |
|                                                                          |                                                           | 12 Help                                  |
| Mediation pools                                                          |                                                           | 1 Holp                                   |
| PSIN gatev     New IP/PSTN Gateway      Monitoring                       |                                                           |                                          |
| Archiving S     Topology                                                 | •                                                         |                                          |
| Edge pools     View                                                      | •                                                         |                                          |
|                                                                          | —                                                         |                                          |
| Top                                                                      |                                                           |                                          |
|                                                                          |                                                           |                                          |
|                                                                          |                                                           |                                          |
|                                                                          |                                                           |                                          |
|                                                                          |                                                           |                                          |
|                                                                          |                                                           |                                          |
|                                                                          |                                                           |                                          |
|                                                                          |                                                           |                                          |
|                                                                          |                                                           |                                          |
|                                                                          |                                                           |                                          |
|                                                                          |                                                           |                                          |
|                                                                          |                                                           |                                          |
|                                                                          |                                                           |                                          |
|                                                                          |                                                           |                                          |
|                                                                          |                                                           |                                          |
|                                                                          |                                                           |                                          |
|                                                                          |                                                           |                                          |
|                                                                          |                                                           |                                          |
|                                                                          |                                                           |                                          |
|                                                                          |                                                           |                                          |
| 🍂 Start 🛛 🏉 🚠 💻 🔢 🔀 Lync Server                                          | 2010 (RC                                                  | 2 10 10 10 10 10 10 10 10 10 10 10 10 10 |

Figure 4-5: New IP/PSTN Gateway

#### Figure 4-6: Define New IP/PSTN Gateway

| Define New IP/PSTN Gateway                        |           | × |
|---------------------------------------------------|-----------|---|
| Gateway FODN or IP Address *                      |           |   |
| E-SBC.OCSW14.local                                |           |   |
| Listening port for IP/PSTN gateway: *             |           |   |
| 5067                                              |           |   |
| Sip Transport Protocol:<br>C <u>T</u> CP<br>T I S |           |   |
| Help                                              | OK Cancel |   |

 Enter the FQDN of the E-SBC device (i.e. 'E-SBC.OCSW14.local') and click OK. Note that the listening port for the Gateway is '5067' and the transport type is 'TLS'. In certification testing for the AT&T IP Flexible Reach SIP trunk, listening port 5060 was used with transport protocol 'TCP'.

The E-SBC device is now added as an 'IP/PSTN Gateway'.

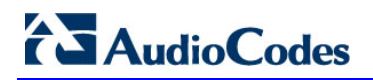

| 👪 Lync Server 2010 (RC), Topology Builder                                                                                                    |                                |                    |                    |
|----------------------------------------------------------------------------------------------------|--------------------------------|--------------------|--------------------|
| <u>File Action View H</u> elp                                                                                                    |                                |                    |                    |
| 🗢 🔿 🗾 🖬 🛛 🖬                                                                                                    |                                |                    |                    |
| Lync Server 2010 (RC)                                                                                                    |                                |                    | Actions            |
| Interop      Standard Edition Front End Servers                                                                                                    | PSIN Gateway                   |                    | E-SBC.OCSW14.local |
| Enterprise Edition Front End pools                                                                                                    | Cateway FODN or IP             | E-SPC OCSW14 local | Edit Properties    |
| Director pools     A/V Conferencing pools                                                                                                    | Address:                       | E-500,005W14,008   | Topology +         |
| Guilden and the pools     SQL stores                                                                                                    | Listening port:                | 5067               | View               |
| File stores      Madiation and a                                                                                                    | SIP Transport Protocol:        | TLS                | 🗙 Delete           |
| PSTN gateways                                                                                                    | Alternate media IP<br>address: | Not configured     | Help               |
| <ul> <li>gw01.ocsw14.local</li> <li>gw01.ocsw14.local</li> <li>gsBC.OCSW14.local</li> <li>gsBC.OCSW14.local</li> <li>gsC.OCSW14.local</li> <li>gsC.OCSW14.local</li> <li>gsC.OCSW14.local</li> <li>gsC.OCSW14.local</li> <li>gsSBC.OCSW14.local</li> <li>gsSBC</li></ul> | address:<br>Mediation Server   | Not associated     | rep                |
|                                                                                                    |                                |                    |                    |

## Figure 4-7: IP/PSTN Gateway

## 4.2 Associating the 'IP/PSTN Gateway' with the Mediation Server

This section describes how to associate the 'IP/PSTN Gateway' (E-SBC device) with the Mediation Server.

## > To associate the IP/PSTN Gateway with the Mediation Server:

1. Right-click on the **Mediation Server** to use with the IP/PSTN Gateway (i.e. Mediation2.OCSW14.local) and choose **Edit Properties**.

| 🔀 Lync Server 2010 (RC), Topology Builder                                                                                                    |                                                                                                    |                                                                                    |                                                                                                    |
|----------------------------------------------------------------------------------------------------|----------------------------------------------------------------------------------------------------|------------------------------------------------------------------------------------|----------------------------------------------------------------------------------------------------|
| File Action View Help                                                                                                    |                                                                                                    |                                                                                    |                                                                                                    |
| 🗢 🔿 🔰 📰 🔢 🗊                                                                                                    |                                                                                                    |                                                                                    |                                                                                                    |
| 🛃 Lync Server 2010 (RC)<br>⊡ 🖞 Interop                                                                                                    | General                                                                                               | •                                                                                  | Actions<br>Mediation2.ocsw14.local                                                                 |
|                                                                                                    | FQDN:<br>Associations<br>Edge pool (for media):<br>Note: To view the federation<br>Next hop selection | Mediation2.ocsw14.local <i>Not associated</i> n route, use the site property page. | New Server       Edit Properties       Topology       View       X       Delete       I       Help |
| E-SB Topology     Form     Form | Next hop pool:<br>Mediation Server PSTN gat                                                           | fe-ocsw14.ocsw14.local (Interop)                                                   |                                                                                                    |
| Branch since     The properties for this pool.                                                                                                    | TLS listening port:<br>TCP listening port:<br>PSTN Gateways:                                          | 5067<br>Not configured<br>Default Gateway Site                                     |                                                                                                    |
| 🎝 Start 🛛 🏉 🏭 💻 🛛 🙀 Lync Server 2                                                                                                    | 2010 (RC                                                                                              | ]                                                                                  | <br>                                                                                               |
|                                                                                                    |                                                                                                    |                                                                                    |                                                                                                    |

Figure 4-8: Associating Mediation Server with IP/PSTN Gateway

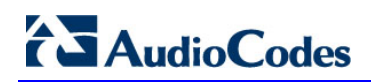

The following screen is displayed:

| Edit Properties |                                                                                                    | _ 🗆 ×    |
|-----------------|----------------------------------------------------------------------------------------------------|----------|
| General         | Note: To view or change the federation route, use the site property page.                                      | <b>^</b> |
| Next hop        |                                                                                                    |          |
| PSTN gateway    | Next has selection                                                                                             |          |
|                 |                                                                                                    |          |
|                 | Next hop pool:                                                                                                 |          |
|                 | fe-ocsw14.local Interop                                                                                        |          |
|                 |                                                                                                    |          |
|                 |                                                                                                    |          |
|                 | Mediation Server PSTN gateway                                                                                  | •        |
|                 |                                                                                                    |          |
|                 | Listening ports: * TLS: 5067 TCP:                                                                              |          |
|                 |                                                                                                    |          |
|                 | Enable TCP port                                                                                                |          |
|                 | The following gateways are not associated with any Mediation Server. Click Add to associate them with this     |          |
|                 | Mediation Server.                                                                                              |          |
|                 | Gateway                                                                                                    |          |
|                 | Med-gw.ocsw14.local Interop                                                                                    |          |
|                 | E-SBC.OCSW14.local Interop                                                                                     |          |
|                 |                                                                                                    |          |
|                 | The following gateways are associated with this mediation server. Click New to define a new gateway and add it |          |
|                 | to the list. Click Remove to remove a gateway from the list.                                                   |          |
|                 | Gateway Site                                                                                                   |          |
|                 | New                                                                                                    |          |
|                 | Deserve                                                                                                    |          |
|                 | Remove                                                                                                    |          |
|                 | Make Default                                                                                                   |          |
|                 |                                                                                                    |          |
|                 |                                                                                                    | •        |
|                 |                                                                                                    |          |
| Help            | ОК                                                                                                    | Cancel   |

#### Figure 4-9: Before Associating IP/PSTN Gateway to a Mediation Server

2. In the top-left corner, choose **PSTN gateway** and in the Mediation Server PSTN gateway pane, mark the E-SBC device that is designated as the IP/PSTN gateway (i.e. 'E-SBC.OCSW14.local') and click **Add** to associate it with this Mediation Server.

Note that there are two sub-panes, one including a list of IP/PSTN gateways not associated with the Mediation Server and one including a list of IP/PSTN gateways associated with the Mediation server.

| Edit Properties |                                                                                                    |
|-----------------|----------------------------------------------------------------------------------------------------|
| - cut roperties |                                                                                                    |
| General         | Note: To view or change the federation route, use the site property page.                                                       |
| Next hop        |                                                                                                    |
| PSTN gateway    | Next hop selection                                                                                                    |
|                 |                                                                                                    |
|                 | Next hop pool:                                                                                                    |
|                 | fe-ocsw14.ocsw14.local Interop                                                                                                  |
|                 |                                                                                                    |
|                 |                                                                                                    |
|                 | Mediation Server PSTN gateway                                                                                                   |
|                 | Listening ports: * TLS: 5067 TCP:                                                                                               |
|                 |                                                                                                    |
|                 |                                                                                                    |
|                 | The following gateways are not associated with any Mediation Server. Click Add to associate them with this<br>Mediation Server. |
|                 | Gateway Site                                                                                                    |
|                 | Med-gw.ocsw14.local Interop Add                                                                                                 |
|                 |                                                                                                    |
|                 | The following gateways are associated with this mediation server. Click New to define a new gateway and add it                  |
|                 | to the list. Click Remove to remove a gateway from the list.                                                                    |
|                 | Gateway Site                                                                                                    |
|                 | E-SBC.OCSW14.local Interop New                                                                                                  |
|                 | Remove                                                                                                    |
|                 | Make Default                                                                                                    |
|                 |                                                                                                    |
|                 |                                                                                                    |
| Help            | OK Cancel                                                                                                    |
|                 |                                                                                                    |

Figure 4-10: After Associating IP/PSTN Gateway to Mediation Server

In the Mediation Server PSTN gateway pane, the IP/PSTN Gateway that you associated with the Mediation Server is displayed with an adjacent Green  $\checkmark$ .

3. Click OK.

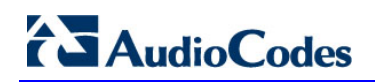

| Lync Server 2010 (RC), Topology Builder                                                                                                    |                                                                                                    |                                                                                                    |          | _ 🗆 ×                                                                     |
|----------------------------------------------------------------------------------------------------|----------------------------------------------------------------------------------------------------|----------------------------------------------------------------------------------------------------|----------|---------------------------------------------------------------------------|
| Eile Action View Help                                                                                                    |                                                                                                    |                                                                                                    |          |                                                                           |
| 🗢 🔿 🗾 🖬 🔢 🖬                                                                                                    |                                                                                                    |                                                                                                    |          |                                                                           |
| Lync Server 2010 (RC)                                                                                                    | General                                                                                               |                                                                                                    | •        | Actions<br>Mediation2.ocsw14.local                                        |
| B Standard Edition Front End Servers     Enterprise Edition Front End pools     Director pools     SQL stores     SQL stores     SQL stores     Mediation pools     E fieldstone foots     E fieldstone foots     E fieldstone f | FQDN:<br>Associations<br>Edge pool (for media):<br>Note: To view the federation<br>Next hop selection | Mediation2.ocsw14.local<br>Not associated<br>in route, use the site property page.                                   | •        | New Server<br>Edit Properties<br>Topology +<br>View +<br>X Delete<br>Help |
| E-SBC/OCSVI 4-local     E-SBC/OCSVI 4-local     E-SBC/OCSVI 4-local     B     Monitoring Servers     G     Edde pools     E     Edde pools     E     Trusted application servers     E     Branch sites                                                                                                    | Next hop pool:<br>Mediation Server PSTN gat                                                           | fe-ocsw14.ocsw14.local (Interop)<br>eway<br>5067                                                                     | <b>_</b> |                                                                           |
|                                                                                                    | TCP listening port:<br>PSTN Gateways:                                                                 | Not configured           Default         Gateway         Site           ✓         E-SBC.OCSW14.local         Interop |          |                                                                           |

Figure 4-11: Media Server PSTN Gateway Association Properties

4. In the Lync Server main menu, choose **Action > Publish Topology**.

| لالم المراجع المراجع المراجع المراجع المراجع المراجع المراجع المراجع المراجع المراجع المراجع المراجع المراجع ال |                                |
|----------------------------------------------------------------------------------------------------|--------------------------------|
| File Action View Help                                                                                           |                                |
| New Central Site                                                                                                |                                |
|                                                                                                    | Actions                        |
| New Topology                                                                                                    | Lync Server 2010 (RC) 🔺        |
| Download Topology     Default SIP domain: Ocsw14.local                                                          | 🔢 New Central Site             |
| Bave a copy of Topology As Additional supported SIP Not configured                                              | Edit Properties                |
| Publish Topology domains:                                                                                       | New Topology                   |
| Install Database      Merae 2007 or 2007 R2 Topology                                                            | Open Topology                  |
| Remove Deployment Simple URLs                                                                                   | Download Topology              |
| Help                                                                                                    | Save a copy of Topology        |
| E B gw01.ocsw14.local Phone access URLs: Active Simple URL                                                      | Publish Topology               |
| Med-gw.ocsw14.local     Mcd-gw.ocsw14.local     SE-SBC.OCSW14.local                                             | Install Database               |
| Monitoring Servers     Meeting URLs: <u>Active</u> Simple URL SIP domain                                        | Merge 2007 or 2007 R2 T        |
| Archiving Servers     V https://meet.Ocsw14.local     Ocsw14.local     Ocsw14.local                             | Remove Deployment              |
| Administrative access Not computed                                                                              | View 🕨                         |
| 🗄 🔄 oranch sices                                                                                                | <table-cell> Help</table-cell> |
|                                                                                                    |                                |
| Central Management Server                                                                                       |                                |
| Central Management fe-ocsw14.occw14.local (Interop)<br>Server:                                                  |                                |
| ublish topology to the Central Management Store.                                                                |                                |
| 🕻 Start 🛛 🏀 🚋 🔤 🛛 🙀 Lync Server 2010 (RC                                                                        | 🦉 🇓 🗟 🕼                        |

Figure 4-12: Publishing Topology

The Publish Topology screen is displayed.

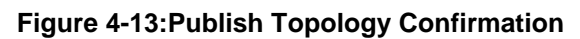

| Publish Topology                                                                                                    | х |
|----------------------------------------------------------------------------------------------------|---|
| Publish the topology                                                                                                    |   |
| <ul> <li>In order for Lync Server 2010 (RC) to correctly route messages in your deployment, you must publish your topology. Before you publish the topology, ensure that the following tasks have been completed:</li> <li>A validation check on the root node did not return any errors.</li> <li>A file share has been created for all file stores that you have configured in this topology.</li> <li>All simple URLs have been defined.</li> <li>For Enterprise Edition Front End pools and for Monitoring Servers and Archiving Servers: All SQL stores are installed and accessible remotely; firewall exceptions for remote access to SQL Server are configured.</li> <li>For a single Standard Edition server: The task "Prepare first Standard Edition server" was run.</li> <li>You are currently logged on as a SQL administrator, for example, as a member of the SQL sysadmin role.</li> <li>If you are removing a Front End pool, all users, common area phones, analog devices, application contact objects, and conference directories have been removed from the pool.</li> </ul> |   |
| Help Back Next Cancel                                                                                                    |   |

#### 5. Click Next.

The Topology Builder attempts to publish your topology.

## Figure 4-14: Publish Topology Confirmation screen

| Pu | blish Topology                                                     | ( |
|----|--------------------------------------------------------------------|---|
|    | Publishing in progress                                             |   |
|    | Please wait while Topology Builder tries to publish your topology. |   |
|    | Publishing topology                                                |   |
|    | Succeeded                                                          |   |
|    | Downloading topology                                               |   |
|    | Succeeded                                                          |   |
|    | Downloading global simple URL settings.                            |   |
|    | Succeeded                                                          |   |
|    | Enabling topology                                                  |   |
|    |                                                                    |   |
|    |                                                                    |   |
|    |                                                                    |   |
|    | Red Net Const                                                      |   |
|    | <u>B</u> ack <u>N</u> ext Cancel                                   |   |

Wait until the publish topology process has ended successfully.

## Figure 4-15: Publish Topology Successfully Completed

| Publish Topology                                            |         |      |                | ×         |
|-------------------------------------------------------------|---------|------|----------------|-----------|
| Publishing wizard complete                                  |         |      |                |           |
| Your topology was successfully published.                   |         |      |                |           |
| Step                                                        | Status  |      |                |           |
| <ul> <li>Publishing topology</li> </ul>                     | Success |      |                | View Logs |
| Downloading topology                                        | Success |      |                |           |
| <ul> <li>Downloading global simple URL settings.</li> </ul> | Success |      |                |           |
| <ul> <li>Enabling topology</li> </ul>                       | Success |      |                |           |
| To close the wizard, click Finish.                          |         |      |                |           |
| Help                                                        |         | Back | <u>F</u> inish | Cancel    |

6. Click Finish.

# 4.3 Configuring the 'Route' on the Lync Server 2010

This section describes how to configure a 'Route' on the Lync server and associates it with the IP/PSTN gateway.

### To configure the 'route' on the Lync server:

1. Open the Communication Server Control Panel (CSCP), click **Start**, select **All Programs**, and select **Lync Server Control Panel**.

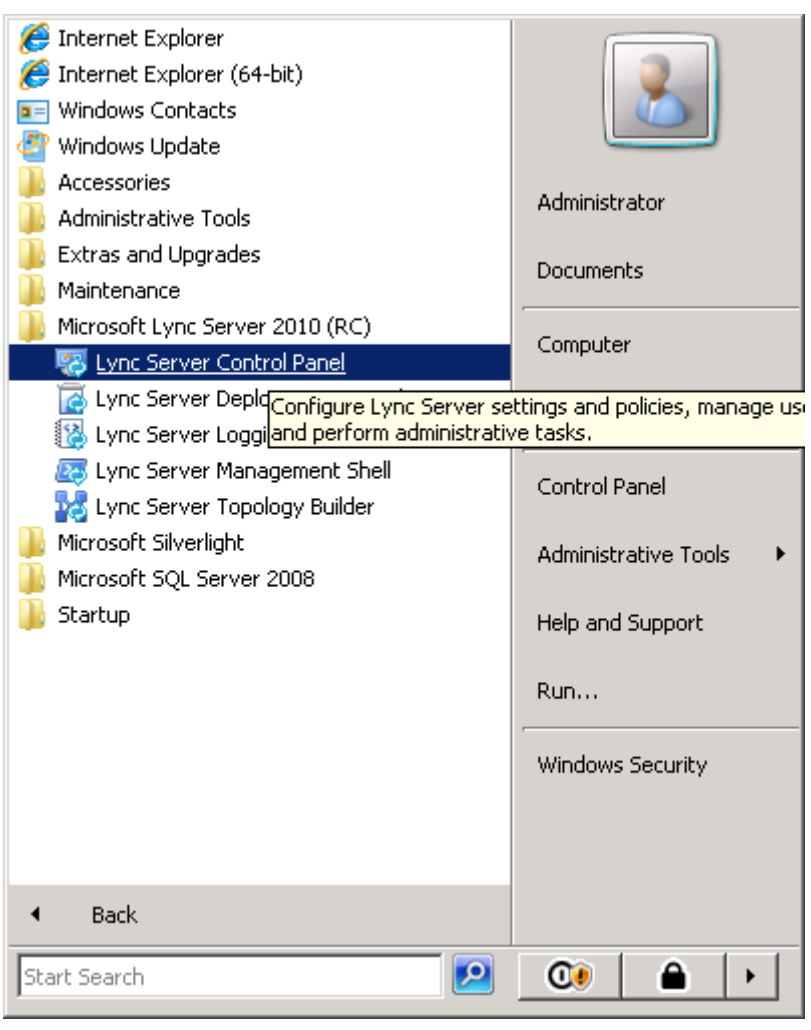

Figure 4-16: Lync Server Control Panel

2. You are prompted for credentials; enter your domain username and password.

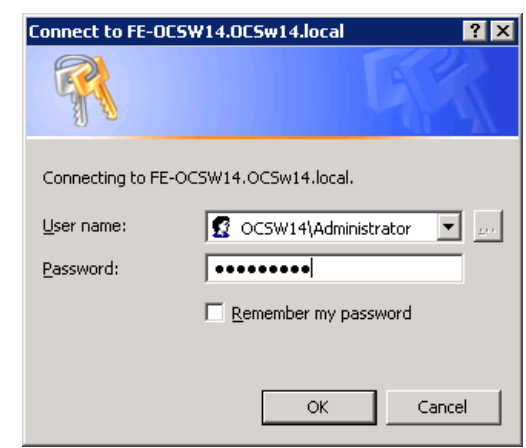

#### Figure 4-17: Lync Server Credentials

The CSCP Home page is displayed.

| ì | Home            |                                                    |                                             |
|---|-----------------|----------------------------------------------------|---------------------------------------------|
|   | Users           |                                                    |                                             |
|   | Topology        | User Information                                   | Resources                                   |
|   | IM and Presence | Welcome, Administrator                             | Getting Started                             |
|   | Voice Routing   | View your roles                                    | Using Control Panel                         |
|   | Voice Features  | Ton Actions                                        | Microsoft Lync Server 2010                  |
|   | Response Groups |                                                    | Getting Help<br>Downloadable Documentation  |
|   | Conferencing    | Enable users for Lync Server<br>Edit or move users | Online Documentation on TechNet Library     |
|   | Clients         | View topology status                               | Lync Server Management Shell Script Library |
|   | External User   | View Monitoring Server reports                     |                                             |
|   | Access          |                                                    | Forums                                      |
|   | Monitoring      |                                                    | Blogs                                       |
|   | Security        |                                                    |                                             |
|   | Network         |                                                    |                                             |
|   | Configuration   |                                                    |                                             |
|   |                 |                                                    |                                             |
|   |                 |                                                    |                                             |
|   |                 |                                                    |                                             |

Figure 4-18: CSCP Home page

3. In the Navigation pane, select the 'Voice Routing' option.

| 🌄 Mie | crosoft Lync Server 2010    | Control Pan | el                  |                 |           |            |                        |             |                          |
|-------|-----------------------------|-------------|---------------------|-----------------|-----------|------------|------------------------|-------------|--------------------------|
| 8     | Microsoft*                  |             |                     |                 |           |            |                        |             | Administrator   Sign out |
| Ø.    | Lync Server 20              | 10          |                     |                 |           |            |                        |             | 4.0.7457.0               |
|       | Home                        | Dial Pl     | an Voice Policy     | Route P         | STN Usage | Trunk Conf | iguration Test Voice R | louting     |                          |
| 33    | Users                       | Crea        | te voice routing te | st case inforn  | nation    |            |                        |             | *                        |
| ×     | Topology                    |             |                     |                 |           |            |                        |             |                          |
| ₽     | IM and Presence             |             |                     |                 |           |            | Q                      |             |                          |
| ণ্ড   | Voice Routing               | 🗣 N         | ew 🔻 🧪 Edit 🔻       | Action <b>•</b> | Commit    | •          |                        |             | 0                        |
| S     | Voice Features              |             | Name                | <b></b>         | Scope     | State      | Normalization rules    | Description |                          |
| 23    | Response Groups             |             | 決 Global            |                 | Global    | Committed  | 1                      |             |                          |
| Ð     | Conferencing                |             | LAB2                |                 | Site      | Committed  | 1                      |             |                          |
|       | Clients                     |             | SBA-LAB3            |                 | Site      | Committed  | 2                      |             |                          |
| B     | External User<br>Access     | •           |                     |                 |           |            |                        |             |                          |
|       | Monitoring<br>and Archiving |             |                     |                 |           |            |                        |             |                          |
| 9     | Security                    |             |                     |                 |           |            |                        |             |                          |
| 9     | Network<br>Configuration    |             |                     |                 |           |            |                        |             |                          |
|       |                             |             |                     |                 |           |            |                        |             |                          |
|       |                             |             |                     |                 |           |            |                        |             |                          |
|       |                             |             |                     |                 |           |            |                        |             |                          |

Figure 4-19: Voice Routing Option

4. In the Voice Routing menu at the top of the page, select the **Route** option.

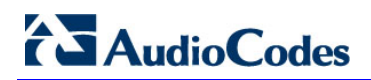

|                         | Server 2010 Control P | Panel                   |                         |                  |                                   |          |
|-------------------------|-----------------------|-------------------------|-------------------------|------------------|-----------------------------------|----------|
| Microsoft*              |                       |                         |                         |                  |                                   | Administ |
| Lync's                  | erver2010             |                         |                         |                  |                                   |          |
| Home                    | Dia                   | al Plan Voice Policy    | Route PSTN Usage Tru    | nk Configuration | Test Voice Routing                |          |
| Users                   | C                     | Create voice routing te | st case information     |                  |                                   |          |
| Topology                |                       |                         |                         |                  |                                   |          |
| IM and Pre              | esence                |                         |                         |                  | Q                                 |          |
| Voice Rou               | ting                  | New 🥖 Edit 🔻            | The Move up 🔒 Move down | Action V Comm    | nit 🔻                             |          |
| , Voice Feat            | tures                 | Name                    | State                   | PSTN usage       | Pattern to match                  |          |
| Response                | Groups                | LocalRoute              | Committed               | Internal, Local  | ^((\+1[0-9]{10}) (\+972) (\+011)) |          |
| Conference              | ing                   |                         |                         |                  |                                   |          |
| Clients                 |                       |                         |                         |                  |                                   |          |
| External U              | ser                   |                         |                         |                  |                                   |          |
| Access                  |                       |                         |                         |                  |                                   |          |
| Monitorin<br>and Archiv | g<br>ving             |                         |                         |                  |                                   |          |
| Security                |                       |                         |                         |                  |                                   |          |
| Network                 |                       |                         |                         |                  |                                   |          |
| Continues               |                       |                         |                         |                  |                                   |          |

#### Figure 4-20: Route Option

- 5. In the content area toolbar, click
- 6. In the Build a Pattern to Match pane, fill in a Name for this route (i.e SIP Trunk Route) and a Pattern to Match for the phone numbers you wish this route to handle. In this example, the pattern to match is '\*', which implies "to match all numbers".
- 7. Click Add.

| licrosoft Lync Server 2010 Co | trol Panel                                                                                        |                      |
|-------------------------------|---------------------------------------------------------------------------------------------------|----------------------|
| Microsoft*                    |                                                                                                   | Administrator   Sign |
| Lync Server 2010              |                                                                                                   | 4.0.74               |
| Home                          | Dial Plan Voice Policy Route PSTN Usage Trunk Configuration Test Voice Routing                    |                      |
| Users                         | Create voice routing test case information                                                        | ♦                    |
| Topology                      |                                                                                                   |                      |
| IM and Presence               | New Voice Route                                                                                   |                      |
| Voice Routing                 | √ OK X Cancel                                                                                     | 0                    |
| Voice Features                | Name:*                                                                                            | -                    |
| Response Groups               | SIP Trunk Route                                                                                   |                      |
| Conferencing                  | Description:                                                                                      |                      |
| Clients                       |                                                                                                   |                      |
| External User                 | Build a Pattern to Match<br>Add the starting digits that you want this route to handle, or create |                      |
| Access                        | the expression manually by clicking Edit.                                                         |                      |
| Monitoring                    | Starting digits for numbers that you want to allow:                                               |                      |
| and Archiving                 |                                                                                                   |                      |
| Security                      | Exceptions                                                                                        |                      |
| Network                       | 1 State State                                                                                     |                      |
| consignation                  |                                                                                                   |                      |
|                               | Match this pattern:*                                                                              |                      |
|                               |                                                                                                   |                      |
|                               | Edit Reset                                                                                        |                      |
|                               |                                                                                                   |                      |
|                               |                                                                                                   |                      |

Figure 4-21: Adding New Voice Route

8. Associate the route with the IP/PSTN gateway you created above; scroll down to the Associated Gateways pane and click **Add**.

A list of all the deployed Gateways is displayed.

|                                   |          | Q |
|-----------------------------------|----------|---|
| Service                           | Site     |   |
| stnGateway:gw01.ocsw14.local      | Interop  |   |
| PstnGateway:SBA-gw.OCSW14.local   | M1K      |   |
| ostnGateway:SBA-gw2.OCSW14.local  | M2K      |   |
| ostnGateway:sba-gw03.ocsw14.local | M2K-Test |   |
| ostnGateway:ofer-gw.ocsw14.local  | ofer     |   |
| stnGateway:GW-LAB2.ocsw14.iocal   | LAB2     |   |
| stnGateway:GW-LAB3.ocsw14.local   | SBA-LAB3 |   |
| PstnGateway:Med-gw.ocsw14.local   | Interop  |   |
| PstnGateway: E-SBC.OCSW14.local   | Interop  |   |
|                                   |          |   |
|                                   |          |   |
|                                   |          |   |

Figure 4-22: List of Deployed Gateways

9. Select the IP/PSTN Gateway you created above and click OK.

Figure 4-23: Selecting the PSTN Gateway

| Nie Mie | rosoft Lync Server 2010 | Control Panel                                                                  |                          |
|---------|-------------------------|--------------------------------------------------------------------------------|--------------------------|
|         | Microsoft               |                                                                                | Administrator   Sign out |
| Ø.      | Lync Server 20          | 10                                                                             | 4.0.7457.0               |
|         | Home                    | Dial Plan Voice Policy Route PSTN Usage Trunk Configuration Test Voice Routing |                          |
| 33      | Users                   | Create voice routing test case information                                     | *                        |
| ×       | Topology                |                                                                                |                          |
| Ģ       | IM and Presence         | New Voice Route                                                                |                          |
| હ       | Voice Routing           | ✓ OK X Cancel                                                                  |                          |
| C       | Voice Features          | Edit Reset 🕐                                                                   | -                        |
| 23      | Response Groups         |                                                                                |                          |
| Ð       | Conferencing            | Suppress caller ID                                                             |                          |
| 6       | Clients                 | Alternate carer ID:                                                            |                          |
| 4       | External User           | Associated gateways:                                                           |                          |
|         | Access                  | PstnGateway:E-SBC.OCSW14.local Add                                             |                          |
|         | and Archiving           | Remove                                                                         |                          |
| •       | Security                |                                                                                |                          |
| 9       | Network                 | Associated PSTN Usages                                                         |                          |
|         | Conliguration           | Select Remove 1                                                                |                          |
|         |                         | PSTN usage record Associated voice policies                                    |                          |
|         |                         |                                                                                |                          |
|         |                         |                                                                                |                          |
|         |                         |                                                                                | <b>_</b>                 |
|         |                         |                                                                                |                          |

**10.** Associate a PSTN Usage to this route. In the **Associated PSTN Usages** toolbar, click **Select** and add the associated PSTN Usage.

| Microsoft Lync Server 2010 Co | ntrol Panel                                                                    | _                   |
|-------------------------------|--------------------------------------------------------------------------------|---------------------|
| Microsoft"                    |                                                                                | Administrator   Sig |
| Lync Server 2010              |                                                                                | 4.0.7               |
| Home                          | Dial Plan Voice Policy Route PSTN Usage Trunk Configuration Test Voice Routing |                     |
| Users                         | Create voice routing test case information                                     | 8                   |
| Topology                      |                                                                                |                     |
| IM and Presence               | New Voice Route                                                                |                     |
| Voice Routing                 | √ OK X Cancel                                                                  | 0                   |
| V: F .                        | Associated gateways:                                                           | <b>^</b>            |
| voice Features                | PstnGateway:E-SBC.OCSW14.local Add                                             |                     |
| Response Groups               | Remove                                                                         |                     |
| Conferencing                  |                                                                                |                     |
| Clients                       |                                                                                |                     |
| External User                 | Associated PSTN Usages                                                         |                     |
| Access                        | Select Remove 🏠 🥾                                                              |                     |
| Monitoring                    | PSTN usage record Associated voice policies                                    |                     |
| and Archiving                 | Internal 💮 Global                                                              |                     |
| Security                      | Local 💮 Global                                                                 |                     |
| Network<br>Configuration      | Long Distance 💮 Global                                                         |                     |
|                               |                                                                                |                     |
|                               | Translated number to test:                                                     |                     |
|                               | Go                                                                             |                     |
|                               |                                                                                | -                   |
|                               |                                                                                |                     |
|                               |                                                                                |                     |

Figure 4-24: Associating PSTN Usage to PSTN Gateway

**11.** Click the **OK** button in the toolbar at the top of the New Voice Route pane.

| Wicrosoft Lync Server 2010 Control Panel |                             |           |                  |                     |          |                 |                                   |                                        |
|------------------------------------------|-----------------------------|-----------|------------------|---------------------|----------|-----------------|-----------------------------------|----------------------------------------|
| Ø.                                       | Lync Server 201             | 0         |                  |                     |          |                 |                                   | Administrator   Sign out<br>4.0.7457.0 |
|                                          | Home                        | Dial Plan | Voice Policy     | Route PSTN Usag     | ge Truni | k Configuration | Test Voice Routing                |                                        |
| 33                                       | Users                       | Create    | voice routing te | st case information |          |                 |                                   | *                                      |
| м                                        | Topology                    |           |                  |                     |          |                 |                                   |                                        |
| ₽                                        | IM and Presence             |           |                  |                     |          |                 | <u>P</u>                          |                                        |
| ণ্ড                                      | Voice Routing               | 🗣 New     | 🧪 Edit 🔻         | 🏠 Move up 🛛 🕹 Mov   | e down   | Action 🔻 Com    | mit 🔻                             | 0                                      |
| 6                                        | Voice Features              | Nan       | ne               | State               |          | PSTN usage      | Pattern to match                  |                                        |
| 23                                       | Response Groups             | Loca      | IRoute           | Commit              | tted     | Internal, Local | ^((\+1[0-9]{10}))(\+972))(\+011)) |                                        |
| ₽                                        | Conferencing                | SIP 1     | Frunk Route      | 1 Unc               | ommitted | Internal, Local | *<br>•                            |                                        |
|                                          | Clients                     |           |                  |                     |          |                 |                                   |                                        |
| 14                                       | External User<br>Access     |           |                  |                     |          |                 |                                   |                                        |
| -                                        | Monitoring<br>and Archiving |           |                  |                     |          |                 |                                   |                                        |
| 9                                        | Security                    |           |                  |                     |          |                 |                                   |                                        |
| Ŷ                                        | Network<br>Configuration    |           |                  |                     |          |                 |                                   |                                        |
|                                          |                             |           |                  |                     |          |                 |                                   |                                        |
|                                          |                             |           |                  |                     |          |                 |                                   |                                        |
|                                          |                             |           |                  |                     |          |                 |                                   |                                        |
|                                          |                             |           |                  |                     |          |                 |                                   |                                        |
| 1                                        |                             |           |                  |                     | _        |                 |                                   |                                        |

#### Figure 4-25: Confirmation of New Voice Route

**12.** In the Content area Toolbar, click on the arrow adjacent to the **Commit** button; a drop-down menu is displayed; select the 'Commit All' option.

#### Figure 4-26: Committing Voice Routes

|                      |       |                    |          |               |                | trol Panel                          | 10 Conl | crosoft Lync Server 2010    | 🌄 Mi     |
|----------------------|-------|--------------------|----------|---------------|----------------|-------------------------------------|---------|-----------------------------|----------|
| nistrator   Sign out | Admir |                    |          |               |                |                                     | 2010    | Lync Server 20              | 2        |
| 4.0.7457.            |       | /oice Routing      | ation    | unk Configura | PSTN Usage Tru | Dial Plan Voice Policy Route        |         |                             | 100      |
| *                    |       |                    |          |               | ormation       | Create voice routing test case info |         | Home                        | 22       |
|                      |       |                    |          |               |                | -                                   | -       | Topology                    | 89<br>54 |
|                      |       |                    |          |               |                |                                     |         | IM and Presence             | Ģ        |
|                      |       |                    | Comm     | Action X      | n A Move down  | 🗗 Nau 🧷 Edit 🔻 🔶 Maya u             |         | Voice Routing               | (e       |
| <b>v</b>             |       | committed changes  | sa Revie | PSTN us       | State          | Name                                |         | Voice Features              | C        |
|                      | )     | 11))               | L Comr   | Internal,     | Committed      | LocalRoute                          |         | Response Groups             | 23       |
|                      |       | cted changes       | L Cance  | i Internal,   | 1 Uncommitted  | SIP Trunk Route                     |         | Conferencing                | Ŗ        |
|                      |       | ncommitted changes | Cance    |               |                |                                     |         | Clients                     | e        |
|                      |       |                    |          |               |                |                                     |         | External User<br>Access     | 論        |
|                      |       |                    |          |               |                |                                     |         | Monitoring<br>and Archiving |          |
|                      |       |                    |          |               |                |                                     |         | Security                    | 8        |
|                      |       |                    |          |               |                |                                     |         | Network<br>Configuration    | 9        |
|                      |       |                    |          |               |                |                                     |         |                             |          |
|                      |       |                    |          |               |                |                                     |         |                             |          |
|                      |       |                    |          |               |                |                                     |         |                             |          |
|                      |       |                    |          |               |                |                                     |         |                             |          |
|                      |       |                    |          |               |                |                                     |         |                             |          |

**13.** In the Uncommitted Voice Configuration Settings window, click **Commit**.

| guration Setting: | \$                                      |                                                                  |                                                                                                    |
|-------------------|-----------------------------------------|------------------------------------------------------------------|----------------------------------------------------------------------------------------------------|
|                   |                                         |                                                                  | *                                                                                                    |
| Action            | New value (pattern to match)            | Old value (pattern to match)                                     |                                                                                                    |
| Modified          | *                                       | 1                                                                |                                                                                                    |
|                   |                                         |                                                                  |                                                                                                    |
|                   |                                         |                                                                  |                                                                                                    |
|                   |                                         |                                                                  |                                                                                                    |
|                   |                                         |                                                                  |                                                                                                    |
|                   |                                         |                                                                  |                                                                                                    |
|                   |                                         |                                                                  |                                                                                                    |
|                   |                                         |                                                                  |                                                                                                    |
|                   | guration Setting:<br>Action<br>Modified | guration Settings Action New value (pattern to match) Modified * | Action         New value (pattern to match)         Old value (pattern to match)           Modified         *         * |

## Figure 4-27: Uncommitted Voice Configuration Settings

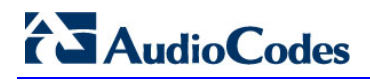

14. A message is displayed, confirming a successful voice routing configuration; in the Microsoft Lync Server 2010 Control Panel prompt, click Close.

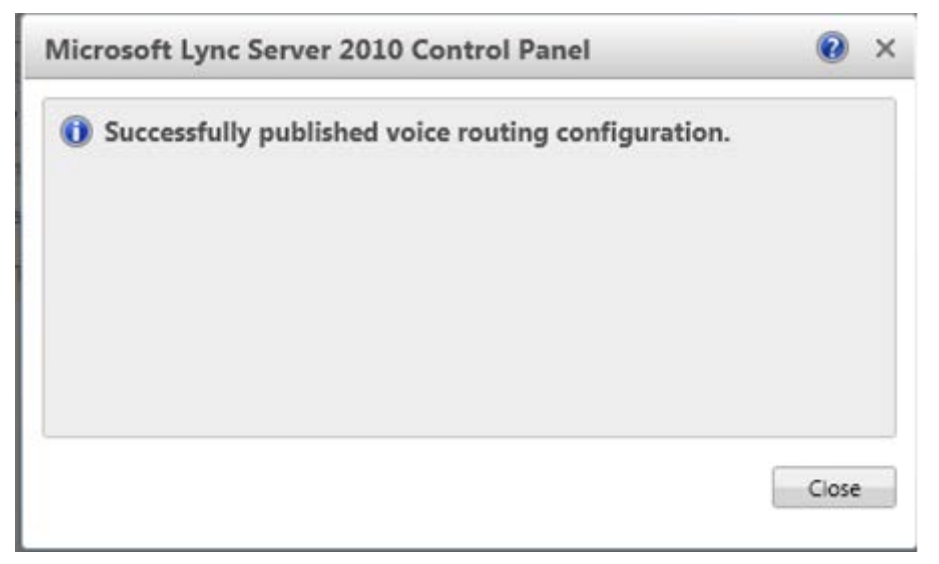

Figure 4-28: Voice Routing Configuration Confirmation

The new committed Route is now displayed in the Voice Routing screen.

Figure 4-29: Voice Routing Screen Displaying Committed Routes

| Nie<br>Mie | crosoft Lync Server 2010 Co  | ntrol Panel               |                      |                     |                                   |                                        |
|------------|------------------------------|---------------------------|----------------------|---------------------|-----------------------------------|----------------------------------------|
| ð.         | Lync <sup>-</sup> Server2010 |                           |                      |                     |                                   | Administrator   Sign out<br>4.0.7457.0 |
|            | Home                         | Dial Plan Voice Policy    | Route PSTN Usage Tru | ink Configuration   | Test Voice Routing                |                                        |
| 33         | Users                        | Create voice routing test | case information     |                     |                                   | *                                      |
| ×          | Topology                     |                           |                      |                     |                                   |                                        |
| ₽          | IM and Presence              |                           |                      |                     | <u>P</u>                          |                                        |
| ণ্ড        | Voice Routing                | 🗣 New 🧪 Edit 🔻 👚          | Move up 🕹 Move down  | Action <b>▼</b> Com | mit 🔻                             | 0                                      |
| 6          | Voice Features               | Name                      | State                | PSTN usage          | Pattern to match                  |                                        |
| 23         | Response Groups              | LocalRoute                | Committed            | Internal, Local     | ^((\+1[0-9]{10}) (\+972) (\+011)) |                                        |
| Ð          | Conferencing                 | SIP Trunk Route           | Committed            | Internal, Local     | *                                 |                                        |
| 6          | Clients                      |                           |                      |                     |                                   |                                        |
| ł          | External User<br>Access      |                           |                      |                     |                                   |                                        |
|            | Monitoring<br>and Archiving  |                           |                      |                     |                                   |                                        |
| 9          | Security                     |                           |                      |                     |                                   |                                        |
| 9          | Network<br>Configuration     |                           |                      |                     |                                   |                                        |
|            |                              |                           |                      |                     |                                   |                                        |
|            |                              |                           |                      |                     |                                   |                                        |
|            |                              |                           |                      |                     |                                   |                                        |
|            |                              |                           |                      |                     |                                   |                                        |
| J          |                              |                           |                      |                     |                                   |                                        |
# 5 **Configuring E-SBC Device**

This section provides step-by-step procedures for configuring the E-SBC device. The following describes the steps required to configure the E-SBC device :

- **Step 1**: Configure IP Addresses. See section 5.1 on page 38.
- **Step 2**: Enable the SBC Capabilities. See section 5.2 on page 39.
- **Step 3**: Configure the Number of Media Channels. See section 5.3 on page 40.
- **Step 4**: Configure the Proxy Sets. See section 5.4 on page 41.
- **Step 5**: Configure the IP Groups. See section 5.5 on page 43.
- **Step 6**: Configure the Voice Coders. See section 5.6 on page 45.
- Step 7: Define Silence Suppression and Comfort Noise. See section 5.6.1 on page 46.
- **Step 8**: Configure IP Profile Settings. See section 5.7 on page 47.
- **Step 9**: Configure IP-to-IP Routing Setup. See section 5.8 on page 49.
- **Step 10**: Configure Number Manipulation. See section 5.9 on page 52.
- **Step 11**: Configuring IP Profile for Call Forwarding. See section 5.10 on page 57.
- **Step 12**: Configuring SIP General Parameters. See section 5.11 on page 60.
- **Step 13**: Defining Reasons for Alternative Routing. See section 5.12 on page 62.

The procedures described in this section are performed using the E-SBC devices' Web-based management tool (i.e., embedded Web server). Before you begin configuring the E-SBC device, ensure that the Web interface's Navigation tree is in full menu display mode (i.e., the **Full** option on the Navigation bar is selected), as displayed below:

#### Configuration Management Status & Diagnostics Configuration Management Status & Diagnostics Scenarios Search Scenarios Search 🗩 Basic 🔘 Full $\bigcirc$ 🔾 Basic 🧿 Full Basic Full Navigation 🗉 🧰 Network Settings Navigation Tree ⊕ i Media Settings Tree View View Option Option 🗉 🧰 Protocol Configuration E Advance Applications Protocol Configuration Advance Applications Only "Basic" Menus All Menus

Figure 5-1: Web Interface Showing Basic/Full Navigation Tree Display

# 5.1 Step 1: Configure IP Addresses

This section describes how to configure IP addresses when a single LAN interface is used to connect to the Flexible Reach SIP Trunk. In this configuration, the internal data-routing capabilities of the E-SBC device are not used. As a consequence, you must disable the internal data-routing interface as described in the procedure below.

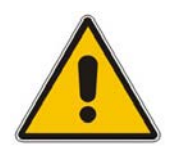

Note: When operating in LAN VoIP-only mode, do not use the E-SBC device's WAN port.

### $\blacktriangleright$ To operate the E-SBC device as a LAN VoIP gateway only:

- 1. Disconnect the network cable from the WAN port and then connect one of the E-SBC device's LAN ports to the network.
- 2. Disable or remove the data-routing IP network interface:
  - Access the 'Connections' page (Configuration tab > Data menu > Data System > Connections).
  - Delete the "LAN Switch VLAN 1" connection by clicking the corresponding Remove button, and then clicking OK to confirm deletion.

### Figure 5-2: Removing Data-Routing Connection Interface

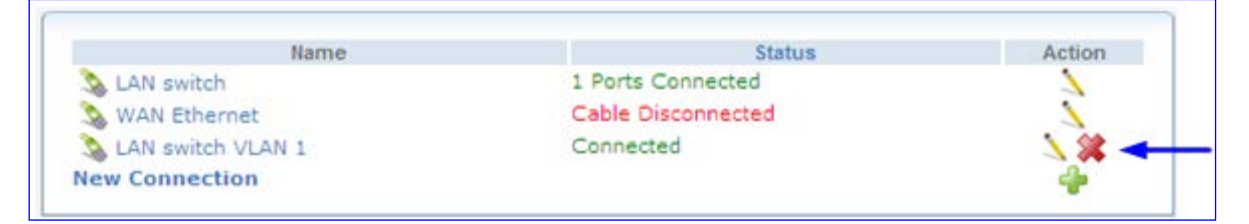

- Configure VoIP IP network interfaces in the 'Multiple Interface' table (Configuration tab > VoIP menu > Network > IP Settings).
  - In the 'Multiple Interface' table, define a single IP network interface for application types "OAMP + Media + Control".

### Figure 5-3: Multiple Interface Table

| Index | Application Type         | IP Address  | Prefix | Gateway   | VLAN<br>ID | Interface Name | Primary DNS Server IP<br>Address | Secondary DN<br>IP Addre |
|-------|--------------------------|-------------|--------|-----------|------------|----------------|----------------------------------|--------------------------|
| 0 💌   | OAMP + Media + Control 👻 | 10.15.9.118 | 16     | 10.15.0.0 | 1          | Voice          | 0.0.0                            | 0.0.0                    |

• Click **OK** to save settings.

# 5.2 Step 2: Enable the SIP SBC Application Mode

This step describes how to enable the gateway-SBC devices' SIP SBC application mode.

### To enable the SIP SBC application mode:

 Open the 'Application Enabling' page (Configuration tab > VoIP menu > Applications Enabling > Applications Enabling).

### Figure 5-4: Application Enabling

| <b>•</b>                   |         |                    |
|----------------------------|---------|--------------------|
| 🗲 Enable SAS               | Disable | •                  |
| Enable SBC Application     | Disable | · 🖉                |
| 🗲 Enable IP2IP Application | Enable  | · <mark>- 2</mark> |

 From the 'Enable IP2IP Application' drop-down list, select "Enable". Reset with BURN to FLASH is required.

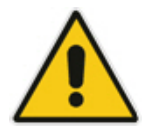

**Note:** To enable the IP2IP capabilities on the AudioCodes device, your device must be loaded with the feature key that includes the IP2IP feature and also the E-SBC device must be running SIP version 6.2 or later.

## 5.3 Step 3: Configure the Number of Media Channels

In order to reform the coder transcoding, you need to define DSP channels. The number of media channels represents the number of digital signaling processors (DSP) channels that the device allocates to IP-to-IP calls (the remaining DSP channels can be used for PSTN calls). Two IP media channels are used per IP-to-IP call. The maximum number of media channels available on the Mediant 1000 E-SBC device is 120 (i.e., up to 60 IP-to-IP calls). The maximum number of media channels available on the Mediant 3000 E-SBC Media Gateway device is 2016 (i.e., up to 1008 IP-to-IP calls).

### To configure the number of media channels:

 Open the 'IP Media Settings' page (Configuration tab > VoIP menu > IP Media > IP Media Settings).

|   |                                  |            |         |   | Basic Parame |
|---|----------------------------------|------------|---------|---|--------------|
| • |                                  |            |         |   |              |
| 4 | Number of Media Channels         | <b>2</b> → | 120     |   | 2            |
| 4 | Voice Streaming                  | Ŭ          | Disable | ~ |              |
|   | NetAnn Announcement ID           |            | annc    |   |              |
|   | MSCML ID                         |            | ivr     |   |              |
|   | Transcoding ID                   |            | trans   |   |              |
| • | Conference                       |            |         |   |              |
|   | Conference ID                    |            | conf    |   |              |
|   | Beep on Conference               |            | Enable  | * |              |
|   | Enable Conference DTMF Clamping  |            | Enable  | * |              |
|   | Enable Conference DTMF Reporting |            | Disable | * |              |

### Figure 5-5: IP Media Channels Settings

2. In the 'Number of Media Channels', enter "120" to enable up to 60 IP-to-IP calls with transcoding. Click **Apply New Value**.

## 5.4 Step 4: Configure the Proxy Sets

This step describes how to configure the Proxy Sets. The Proxy Sets represent the IP addresses (or FQDN), which are required for communicating with the entities in the network:

- Proxy Set ID #1 is assigned with the IP address of AT&T IP Flexible Reach SIP Trunk.
- Proxy Set ID #2 is assigned with the IP address of Lync Mediation server.

These Proxy Sets are later assigned to IP Groups (see Section 5.5 on page 43).

### To configure proxy sets:

- Open the 'Proxy Sets Table' page (Configuration tab > VoIP menu > Control Network > Proxy Sets Table).
- 2. Configure the Proxy Set for AT&T IP Flexible Reach SIP Trunk:

From the 'Proxy Set ID' drop-down list, select "1".

- a. In the 'Proxy Address' column, enter the IP address or FQDN of the AT&T IP Flexible Reach SIP Trunk and the listening port of the AT&T IP Flexible Reach SIP Trunk.
- **b.** From the 'Transport Type' drop-down list, corresponding to the IP address entered above, select "UDP".
- **c.** Repeat steps 'a' and 'b' as required for alternate AT&T IP Border Element (if used).

### Figure 5-6: Proxy Set ID 1 for AT&T IP Flexible Reach SIP Trunk

| roxy Set | ID                   | 1 | ×              |
|----------|----------------------|---|----------------|
|          | Proxy Address        |   | Transport Type |
| 1        | 207.242.225.210:5060 |   |                |
| 2        |                      |   | <b>~</b>       |
| 3        |                      |   | <b>~</b>       |
| 4        |                      |   | <b>~</b>       |
| 5        |                      |   | ✓              |

# AudioCodes

- **3.** Configure the Proxy Set for the Lync Mediation Server:
  - a. From the 'Proxy Set ID' drop-down list, select "2".
  - **b.** In the 'Proxy Address' column, enter the IP address or the FQDN and the listening port of the Lync Mediation Server.
  - **c.** From the 'Transport Type' drop-down list corresponding to the IP address entered above, select "TCP" Transport Type.

### Figure 5-7: Proxy Set ID 2 for Lync Mediation Server

| Proxy S | et II | )               | 2 | ~              |
|---------|-------|-----------------|---|----------------|
|         |       | Proxy Address   |   | Transport Type |
|         | 1     | 10.15.9.11:5060 |   |                |
|         | 2     |                 |   |                |
|         | 3     |                 |   | <b>·</b>       |
|         | 4     |                 |   |                |
|         | 5     |                 |   |                |

# 5.5 Step 5: Configure the IP Groups

This step describes how to create IP groups. Each IP group represents a SIP entity in the device's network. You need to create IP groups for the following entities:

- 1. AT&T IP Flexible Reach SIP trunk
- 2. Lync Server 2010 Mediation Server

These IP groups are later used by the IP2IP application for routing calls.

### > To configure IP Groups:

 Open the 'IP Group Table' page (Configuration tab > VoIP menu > Control Network> IP Group Table).

| • | -                      |                 |                                  |
|---|------------------------|-----------------|----------------------------------|
|   | Index 2a               | 1               | <ul><li>✓</li></ul>              |
|   |                        |                 |                                  |
| - | Common Parameters      |                 |                                  |
|   | Туре                   | SERVER          | <ul> <li>✓</li> <li>✓</li> </ul> |
|   | Description 20         | ATT             |                                  |
|   | Proxy Set ID           | 1               | 2d                               |
|   | SIP Group Name 2e      | 207.242.225.210 |                                  |
|   | Contact User           |                 |                                  |
| 4 | SRD                    | 0               |                                  |
| 4 | Media Realm            |                 | ~                                |
|   | IP Profile ID (2f)     | 1               | <b>~</b>                         |
|   | Colomba Demonstration  |                 |                                  |
| • | Gateway Parameters     |                 |                                  |
|   | Always Use Route Table | No              | *                                |
|   | Routing Mode           | Not Configured  | *                                |
|   | SIP Re-Routing Mode    | Standard        | ~                                |
|   | Enable Survivability   | Disable         | ~                                |
|   | a 1 ma m               |                 |                                  |

### Figure 5-8: IP Group 1 Table

- 2. Define IP Group #1 for the AT&T IP Flexible Reach SIP Trunk as follows:
  - a. IP Group Index '1'
  - b. Type: "SERVER"
  - c. Description: arbitrary name. (e.g., "ATT")
  - **d.** Proxy Set ID: "1" (represents the IP address, configured in Section 5.4 on page 41, for communicating with this IP Group).
  - e. SIP Group Name: The SIP Request-URI host name used in INVITE messages sent to the IP Group, or the host name in the From header of INVITE messages received from the IP Group. Enter the WAN IP address.
  - f. IP Profile ID: "1": Different IP profile is used for the AT&T IP Flexible Reach SIP Trunk and the Mediation Server. See Section 5.7 on page 47.

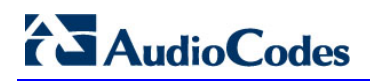

|    |                        |                   | Basic Paramete |
|----|------------------------|-------------------|----------------|
| •  |                        | <u>_</u>          | ~              |
|    | Index                  | (3a) 2 V          |                |
|    |                        | Ŭ                 |                |
| •  | Common Parameters      |                   |                |
|    | Туре                   | server de server  |                |
|    | Description            |                   |                |
|    | Proxy Set ID           | 2 <b>3d</b>       | =              |
|    | SIP Group Name         | (3e) 100.33.2.105 |                |
|    | Contact User           |                   |                |
| \$ | SRD                    | 0                 |                |
| 4  | Media Realm            | ×                 |                |
|    | IP Profile ID          | (3f) → 2          |                |
|    |                        |                   |                |
| Ŧ  | Gateway Parameters     |                   |                |
|    | Always Use Route Table | No                |                |
|    | Routing Mode           | Not Configured    |                |
|    | SIP Re-Routing Mode    | Standard 🗸        |                |
|    | Enable Survivability   | Disable           |                |
|    | a 1 10 a 10            |                   |                |

Figure 5-9: IP Group 2 Table Page

- **3.** Define IP Group **#2** for Mediation Server as follows:
  - a. Select IP Group Index '2':
  - b. Type: "SERVER"
  - c. Description: <Free Description> (e.g., "Lync Mediation Server")
  - d. Proxy Set ID: "2"
  - e. SIP Group Name: The SIP Request-URI host name used in INVITE messages sent to the IP Group, or the host name in the From header of INVITE messages received from the IP Group. Enter the Gateway Name.
  - f. IP Profile ID: "2" (see Section 5.7 on page 47).

# 5.6 Step 6: Configure the Voice Coders

Since the Mediation Server supports both the G.711A-law and G.711U-law voice coders, while the AT&T Flexible Reach SIP trunk requires the G.711U-law coder, you can configure a single coder table reference for both services by utilizing the G711U-law coder. The Coder table is associated with an IP Profile. Both IP Profile indices 1 & 2 referenced in this document, reference 'Default Coder Table' (see Section 5.7 on page 47) which is associated with the IP Group (see Section 5.5 on page 43).

### To configure Coder Table for Mediation server and AT&T Flexible Reach SIP Trunk:

 Open the 'Coders Table' page (Configuration tab > VoIP menu > Coders And Profiles > Coders).

| Coder Name     | Packetization Time | Rate | Payload Type | Silence Suppression |
|----------------|--------------------|------|--------------|---------------------|
| G.711U-law (3) | 20 💌               | 64 💙 | 0            | Disabled 4          |
| ~              | *                  | ~    |              | ×                   |
| ~              | ~                  | ~    |              | ~                   |
| ~              | ~                  | ~    |              | ~                   |
| ×              | ~                  | ~    |              | ~                   |
| ~              | ~                  | ~    |              | ~                   |
| ~              | ~                  | ~    |              | ~                   |
| ~              | ~                  | ~    |              | ~                   |
| ~              | ~                  | ~    |              | ~                   |
| ×              | ~                  | ~    |              | ×                   |

### Figure 5-10: Coder Group Table - Mediation Server

- 2. From the 'Coders Table' prepare to select via drop-down list, coder and attributes.
- 3. Select the G.711U-law coder, as shown in the figure above.
- **4.** From 'Silence Suppression' drop-down list, select 'Enable' or 'Disabled' as shown in the figure above.

### 5.6.1 Step 7: Define Silence Suppression and Comfort Noise

Overall voice quality has been significantly improved for the Microsoft Lync 2010 environment. These improvements include suppression of typing noise during calls and improved generation of "comfort noise," which reduces hissing and smoothes over the discontinuous flow of audio packets. You may need to modify the Silence Suppression and Comfort Noise parameters to achieve this goal. Note that the Echo canceller is enabled by default.

### To configure silence suppression parameters:

- 1. Silence Suppression is configured per coder type. (See Section 5.6 on page 45 above to enable Silence Suppression per coder.)
- Open the 'RTP/RTCP Settings' page (Configuration tab > Media menu > RTP / RTCP Settings).

| • | General Settings                          |           |
|---|-------------------------------------------|-----------|
|   | Dynamic Jitter Buffer Minimum Delay       | 10        |
|   | Dynamic Jitter Buffer Optimization Factor | 10        |
|   | RTP Redundancy Depth                      | 0         |
|   | Packing Factor                            | 1         |
|   | Basic RTP Packet Interval                 | Default 🗸 |
|   | RFC 2833 TX Payload Type                  | 101       |
|   | RFC 2833 RX Payload Type                  | 101       |
|   | RFC 2198 Payload Type                     | 104       |
|   | Fax Bypass Payload Type                   | 102       |
|   | Enable RFC 3389 CN Payload Type           | Enable 🗸  |
|   | Comfort Noise Generation Negotiation      | Enable 3  |
|   | Remote RTP Base UDP Port                  | 0         |
| 4 | RTP Multiplexing Local UDP Port           | 0         |
| 4 | RTP Multiplexing Remote UDP Port          | 0         |
| 4 | RTP Base UDP Port                         | 16400 4   |
|   |                                           |           |

#### Figure 5-11: RTP/RTCP Settings Page

- **3.** From the 'Comfort Noise Generation Negotiation' drop-down list, select 'Enable'. This action enables negotiation and usage of Comfort Noise (CN).
- 4. Ensure 'RTP Base UDP Port' is '16400' to ensure that the RTP is within the port range of 16384-32767 (port range required by the Cisco Router with IP Flexible Reach-MIS/PNT/AVPN).
- 5. Click Submit.

# 5.7 Step 8: Configure IP Profile Settings

This section describes how to configure the IP Profile Settings.

### > To configure IP Profile for AT&T IP Flexible Reach:

 Open the 'IP Profile Settings' page (Configuration tab > VoIP menu > Coders and Profiles > IP Profile Settings).

#### Profile ID ~ ▶ 1 (2)Profile Name Common Parameters Gateway Parameters No Fax Fax Signaling Method V Play Ringback Tone to IP Don't Play ¥ Enable Early Media Enable × Copy Destination Number to Redirect Number Disable v Media Security Behavior Disable ¥ CNG Detector Mode Disable Y Modems Transport Type Enable Bypass × NSE Mode Disable × Number of Calls Limit -1 Progress Indicator to IP Not Configured Y Profile Preference 1 × Coder Group (3) Default Coder Group Y Remote RTP Base UDP Port 0 First Tx DTMF Option RFC 2833 ~ Second Tx DTMF Option Y Declare RFC 2833 in SDP Yes ¥ Add IE In SETUP AMD Sensitivity Parameter Suit 0 8 AMD Sensitivity Level 300 AMD Max Greeting Time AMD Max Post Silence Greeting Time 400 Enable Hold Enable ¥

### Figure 5-12: IP Profile Page-AT&T IP Flexible Reach Server

- 2. From the 'Profile ID' drop-down list, select '1'.
- 3. From the 'Coder Group' drop-down list, select 'Default Coder Group'.

### **To configure IP Profile for Mediation Server:**

 Open the 'IP Profile Settings' page (Configuration tab > VoIP menu > Coders and Profiles > IP Profile Settings).

| Figure 5-13: | <b>IP Profile</b> | <b>Page-Mediation</b> | Server |
|--------------|-------------------|-----------------------|--------|
|              |                   |                       |        |

| Profile ID                                 | <b>(2)</b> | 2                   | * |
|--------------------------------------------|------------|---------------------|---|
| Profile Name                               |            | ocs                 |   |
|                                            |            |                     |   |
| Common Parameters                          |            |                     |   |
|                                            |            |                     |   |
| Gateway Parameters                         |            | N. 5                |   |
| Fax Signaling Method                       |            | No Fax              | ~ |
| Play Ringback Tone to IP                   |            | Don't Play          | * |
| Enable Early Media                         |            | Enable              | * |
| Copy Destination Number to Redirect Number | $\sim$     | Disable             | ~ |
| Media Security Behavior                    | 3          | Disable             | * |
| CNG Detector Mode                          |            | Disable             | ~ |
| Modems Transport Type                      |            | Enable Bypass       | ~ |
| NSE Mode                                   |            | Disable             | * |
| Number of Calls Limit                      |            | -1                  |   |
| Progress Indicator to IP                   |            | PI = 8              | ~ |
| Profile Preference                         |            | 1                   | ~ |
| Coder Group                                | 4-         | Default Coder Group | ~ |
| Remote RTP Base UDP Port                   |            | 0                   |   |
| First Tx DTMF Option                       |            | RFC 2833            | * |
| Second Tx DTMF Option                      |            |                     | * |
| Declare RFC 2833 in SDP                    |            | Yes                 | * |
| Add IE In SETUP                            |            |                     |   |
| AMD Sensitivity Parameter Suit             |            | 0                   |   |
| AMD Sensitivity Level                      |            | 8                   |   |
| AMD Max Greeting Time                      |            | 300                 |   |
| AMD Max Post Silence Greeting Time         |            | 400                 |   |
| Enable Hold                                |            | Enable              | * |

- 2. From the 'Profile ID' drop-down list, select '2'.
- **3.** From the 'Media Security Behavior' drop-down list, select one of the following options:
  - "Mandatory" if Mediation Server is configured to SRTP Required
  - "Preferable-Single media" if Mediation Server is configured to SRTP Optional.
  - "Disable" if the Mediation Server is configured to SRTP disabled.
- 4. From the 'Coder Group' drop-down list, select 'Default Coder Group'.

# 5.8 Step 9: Configure IP-to-IP Routing Setup

The E-SBC devices' IP-to-IP call routing capabilities is performed in two stages:

- 1. Inbound IP Routing: Recognizes the received call as an IP-to-IP call, based on the call's source IP address. This step is configured in the 'Inbound IP Routing Table'
- 2. Outbound IP Routing: Once recognized as an IP-to-IP call in the first stage (see above), the call is routed to the appropriate destination (i.e., IP address). This step is configured in the 'Outbound IP Routing Table'.

### 5.8.1 Configure Inbound IP Routing

This step defines how to configure the E-SBC device for routing inbound (i.e., received) IP-to-IP calls. The figure shown below illustrates three different call scenarios, corresponding to Index #1, Index #2 and Index#3 (described below).

### **>** To configure inbound IP routing:

 Open the 'Inbound IP Routing Table' page (Configuration tab > VoIP menu > GW and IP to IP > Routing submenu > IP to Trunk Group Routing).

| V                 |                    |                        |                     |                                   |   |             |                  |                      |
|-------------------|--------------------|------------------------|---------------------|-----------------------------------|---|-------------|------------------|----------------------|
|                   | Routing Index      | Routing Index          |                     | 1-10 💌                            |   |             |                  |                      |
|                   | IP To Tel Routing  | IP To Tel Routing Mode |                     | Route calls before manipulation 😒 |   |             |                  |                      |
|                   |                    |                        |                     |                                   | _ |             |                  |                      |
| Dest. Host Prefix | Source Host Prefix | Dest. Phone Prefix     | Source Phone Prefix | Source IP Address                 | + | Group<br>ID | IP Profile<br>ID | Source<br>IPGroup ID |
| 1 2               |                    | *                      | +1214291            | 10.15.9.11                        |   | -1          | 2                | 2                    |
| 2 - 3             | FE-Lync.Lync.local | *                      | *                   | 10.15.9.11                        |   | -1          | 3                | 2                    |
| 3-4-4             |                    | *                      | *                   | 207.242.225.210                   |   | -1          | 1                | 1                    |

### Figure 5-14: Inbound IP Routing Table Page

# 

- Index #1 configuration identifies all IP calls received from the Mediation Server as IP-to-IP calls and assigns them to the IP Group ID configured for the Lync Mediation Server as verified Lync assigned telephone numbers within a prefix range:
  - 'Dest Phone Prefix': Enter the asterisk (\*) symbol to indicate all destinations.
  - 'Source Phone Prefix': Enter the Lync assigned telephone prefix to screen for vaid direct IP-toIP calls.
  - 'Source IP Address': Enter the IP address of the Mediation server.
  - 'Trunk Group ID': Enter "-1" to indicate that these calls are IP-to-IP calls.
  - 'IP Profile ID: Enter '2' indicate the IP Profile for Mediation server.
  - 'Source IP Group ID': Enter "2" to assign these calls to the IP Group pertaining to the Mediation server.
- 3. Index #2 configuration identifies all IP calls received from the Mediation Server in the event of a call forwarding Scenario (see section 5.10 on page 57) as IP-to-IP calls and assigns them to the IP Group ID configured for the Mediation server:
  - 'Source Host Prefix: Enter the Lync Front end FQDN in case of call forwarding, the Source host in the incoming INVITE from the Mediation Server is the Lync Front End server FQDN, while for regular calls, the Source host is the Mediation Server FQDN.
  - 'Dest Phone Prefix': Enter the asterisk (\*) symbol to indicate all destinations.
  - 'Source IP Address': Enter the IP address of Mediation Server.
  - 'Trunk Group ID': Enter "-1" to indicate that these calls are IP-to-IP calls.
  - 'IP Profile ID: Enter '3' to indicate that the IP Profile supports the call forwarding scenario.
  - 'Source IP Group ID': Enter "2" to assign these calls to the IP Group pertaining to the Mediation server.
- 4. Index #3 configuration identifies all IP calls received from AT&T IP Flexible Reach SIP Trunk as IP-to-IP calls and assigns them to the IP Group ID configured for the AT&T IP Flexible Reach SIP Trunk:
  - 'Dest Phone Prefix': Enter the asterisk (\*) symbol to indicate all destinations.
  - 'Source IP Address': Enter the IP address of AT&T IP Flexible Reach SIP Trunk.
  - 'Trunk Group ID': Enter "-1" to indicate that these calls are IP-to-IP calls.
  - 'IP Profile ID: Enter '1' indicate the IP Profile for AT&T IP Flexible Reach SIP Trunk.
  - 'Source IP Group ID': Enter "1" to assign these calls to the IP Group pertaining to AT&T IP Flexible Reach SIP Trunk.

### 5.8.2 Configure Outbound IP Routing

This step defines how to configure the E-SBC device for outbound routing (i.e., sent) IP-to-IP calls. The figure shown below illustrates two different call scenarios, corresponding to Index #1 and Index #2 (described below).

### To configure outbound IP routing:

 Open the 'Outbound IP Routing Table' page (Configuration tab > VoIP menu > GW and IP to IP > Routing submenu > Tel to IP Routing).

### Figure 5-15: Outbound IP Routing Table Page

|                                       | •                |                        |                    |                  |           |                          |      |                  |                  |
|---------------------------------------|------------------|------------------------|--------------------|------------------|-----------|--------------------------|------|------------------|------------------|
|                                       | Routing Index    |                        |                    |                  | 1-10      | •                        |      |                  |                  |
|                                       | Tel To IP Routin | ng Mode                |                    |                  | Route cal | ls before manipulation 🔻 |      |                  |                  |
|                                       | L                |                        |                    |                  |           |                          |      |                  |                  |
| Src.<br>IPGroupID Src. Host Prefix De | est Host Prefix  | Src. Trunk<br>Group ID | Dest. Phone Prefix | Source Phone Pre | efix >    | Dest. IP Address         | Port | Transport Type   | Dest.<br>IPGroup |
| 1 1 2                                 | *                | •                      | *                  | *                |           |                          |      | Not Configured 💌 | 2                |
| 2 2 -3                                | *                | •                      | *                  | *                |           |                          |      | Not Configured 👻 | 1                |

- Index #1 defines routing of IP calls to the Lync 2010 Mediation server. All calls received from Source IP Group ID 1 (i.e., from the AT&T IP Flexible Reach SIP trunk) are routed to Destination IP Group ID 2 (i.e., to Lync 2010 Mediation server):
  - 'Source IP Group ID': Select "1" to indicate received (inbound) calls identified as belonging to the IP Group configured for the AT&T IP Flexible Reach SIP trunk.
  - 'Dest Phone Prefix': Enter the asterisk (\*) symbol to indicate all destinations.
  - 'Source Phone Prefix': Enter the asterisk (\*) symbol to indicate all callers.
  - 'Dest IP Group ID': Select "2" to indicate the destination IP Group to where the calls must be sent, i.e., to Lync 2010 Mediation server.
- 3. Index #2 defines the routing of IP calls to the AT&T IP Flexible Reach SIP Trunk. All calls received from IP Group ID 2 (i.e., Lync 2010 Mediation server) are routed to Destination IP Group ID 1 (i.e., AT&T IP Flexible Reach SIP Trunk):
  - 'Source IP Group ID': Select "2" to indicate received (inbound) calls identified as belonging to the IP Group configured for the Lync 2010 Mediation Server 'Dest Phone Prefix': Enter the asterisk (\*) symbol to indicate all destinations.
  - 'Source Phone Prefix': Enter the asterisk (\*) symbol to indicate all callers.
  - 'Dest IP Group ID': Select "1" to indicate the destination IP Group to where the calls must be sent, i.e., to the AT&T IP Flexible Reach SIP Trunk.

# 5.9 Step 10: Configure Number Manipulation

The Manipulation Tables submenu allows you to configure number manipulation and mapping of NPI/TON to SIP messages. This submenu includes the following options:

- Dest Number IP->Tel. See Section 5.9.1 on page 53.
- Dest Number Tel->IP. See Section 5.9.1 on page 53.
- Source Number IP->Tel. See Section 5.9.2 on page 55.
- Source Number Tel->IP. See Section 5.9.2 on page 55.

### 5.9.1 Configure Destination Phone Number Manipulation

This section describes how to configure the destination phone number manipulation.

### To configure Destination Phone Number Manipulation Table for IP -> Tel Calls Table:

 Open the 'Destination Phone Number Manipulation Table for IP -> Tel calls' page (Configuration tab > VoIP menu > GW and IP to IP > Manipulations submenu > Dest Number IP >Tel).

### Figure 5-16: Destination Phone Number Manipulation Table for IP -> Tel Calls Page

| Index | Destination Prefix | Source Prefix | Source IP Address | Stripped<br>Digits<br>From<br>Left | Stripped<br>Digits<br>From<br>Right | Prefix to Add | Suffix to Add | Num |
|-------|--------------------|---------------|-------------------|------------------------------------|-------------------------------------|---------------|---------------|-----|
| 1 ()  | +1                 | •             | 10.15.9.11        | 2                                  | 0                                   | 1             |               | 255 |
| 2 ()  | +0                 | •             | 10.15.9.11        | 1                                  | 0                                   |               |               | 255 |
| з О   | +                  | •             | 10.15.9.11        | 1                                  | 0                                   | 1             |               | 255 |
| 4 ()  | 1                  | *             | 10.15.9.11        | 1                                  | 0                                   | 1             |               | 255 |

- Index #1 defines destination number manipulation of IP calls from Lync 2010 Mediation server. All calls received from IP address 10.15.9.11 (i.e., from Mediation Server) and the destination number prefix begins with '+1', Remove the '+1' from the Number, and add the prefix '1'.
- Index #2 defines destination number manipulation of IP calls from Lync 2010 Mediation server. All calls received from IP address 10.15.9.11 (i.e., from Mediation Server) and the destination number prefix begins with '+0', Remove the '+' from the Number.
- Index #3 defines destination number manipulation of IP calls from Lync 2010 Mediation server. All calls received from IP address 10.15.9.11 (i.e., from Mediation Server) and the destination number prefix begins with '+', Remove the '+' from the Number, and add the prefix '1'.
- Index #4 defines destination number manipulation of IP calls from Lync 2010 Mediation server. All calls received from IP address 10.15.9.11 (i.e., from Mediation Server) and the destination number prefix begins with '1', Remove the '1' from the Number, and add the prefix '1'.

### To configure Destination Phone Number Manipulation Table for Tel -> IP Calls Table:

 Open the 'Destination Phone Number Manipulation Table for Tel -> IP calls' page (Configuration tab > VoIP menu > GW and IP to IP > Manipulations submenu > Dest Number Tel->IP).

| In | dex | Source<br>Trunk<br>Group | Source<br>IP<br>Group | Destination Prefix | Source Prefix | Stripped<br>Digits<br>From<br>Left | Stripped<br>Digits<br>From<br>Right | Prefix to Add | Suffix to Add | Number of Digit<br>Leave |
|----|-----|--------------------------|-----------------------|--------------------|---------------|------------------------------------|-------------------------------------|---------------|---------------|--------------------------|
| 0  | 0   | -1                       | 1                     | +                  | •             | 0                                  | 0                                   |               |               | 255                      |
| 1  | 0   | -1                       | 1                     | 1                  | •             | 0                                  | 0                                   | +             |               | 255                      |
| 2  | 0   | -1                       | 1                     | 3684891            | +             | 7                                  | 0                                   | +12142911002  |               | 255                      |
| 3  | 0   | -1                       | 1                     | XXXXXXXXXXX#       | +             | 0                                  | 0                                   | +1            |               | 255                      |
| 4  | 0   | -1                       | 2                     | 1511               | •             | 1                                  | 0                                   |               |               | 255                      |
| 5  | 0   | -1                       | 2                     | 1911               | •             | 1                                  | 0                                   |               |               | 255                      |

Figure 5-17: Destination Phone Number Manipulation Table for Tel -> IP Calls Page

- **Index #0** defines destination number manipulation of IP calls from AT&T IP Flexible Reach SIP Trunk. All calls received from Source IP Group 1 (i.e., from AT&T IP Flexible Reach SIP Trunk) and the destination number prefix begins with '+', do not perform any changes to the number.
- Index #1 defines destination number manipulation of IP calls from AT&T IP Flexible Reach SIP Trunk. All calls received from Source IP Group 1 (i.e., from AT&T IP Flexible Reach SIP Trunk) and the destination number prefix begins with '1', add the '+' prefix to the number.
- Index #2 defines destination number manipulation of IP calls from AT&T IP Flexible Reach SIP Trunk. All calls received from Source IP Group 1 (i.e., from AT&T IP Flexible Reach SIP Trunk) and the destination number prefix begins with '3684891' as a 7 digit private number, remove the 7 digits, and add the '+12142911002' as the new 10 digit number.
- Index #3 defines destination number manipulation of IP calls from AT&T IP Flexible Reach SIP Trunk. All calls received from Source IP Group 1 (i.e., from AT&T IP Flexible Reach SIP Trunk) and the destination number length is 10 digit number, add the '+1' prefix to the number.
- Index #4 defines destination number manipulation of IP calls from AT&T IP Flexible Reach SIP Trunk. All calls received from Source IP Group 2 (i.e., from Lync 2010 Mediation Server) and the destination number is '1511', remove the '1' prefix from the left.
- Index #5 defines destination number manipulation of IP calls from AT&T IP Flexible Reach SIP Trunk. All calls received from Source IP Group 2 (i.e., from Lync 2010 Mediation Server) and the destination number is '1911', remove the '1' prefix prefix from the left.

### 5.9.2 Configure Source Phone Number Manipulation

- To configure Source Phone Number Manipulation Table for IP -> Tel Calls Table:
  - Open the 'Source Phone Number Manipulation Table for IP -> Tel calls' page (Configuration tab > VoIP menu > GW and IP to IP > Manipulations submenu > Source Number IP >Tel).

| ndex | Destination Prefix | Source Prefix | Source IP Addre                   | ss Stripped<br>Digits<br>From<br>Left                     | Stripped<br>Digits<br>From<br>Right | l<br>Prefix t                                       | o Add                                   | Suff    | fix to Add | Nur |
|------|--------------------|---------------|-----------------------------------|-----------------------------------------------------------|-------------------------------------|-----------------------------------------------------|-----------------------------------------|---------|------------|-----|
|      | •                  | +1            | 10.15.9.11                        | 2                                                         | 0                                   |                                                     |                                         |         |            | 255 |
| 0    | •                  | +             | 10.15.9.11                        | 1                                                         | 0                                   |                                                     |                                         |         |            | 255 |
| 0    | ÷                  | 1             | 10.15.9.11                        | 1                                                         | 0                                   |                                                     |                                         |         |            | 255 |
| 0    | •                  | anonymous     | 10.15.9.11                        | 20                                                        | 0                                   | a7192083390                                         |                                         |         |            | 255 |
|      |                    |               |                                   | (                                                         |                                     |                                                     |                                         |         |            |     |
|      |                    |               | ,<br>Number of Digits to<br>Leave | NPI                                                       | 7                                   | TON                                                 | Presei                                  | ntation |            |     |
|      |                    | 2             | Number of Digits to<br>Leave      | NPI<br>Not Configured                                     | Not                                 | TON                                                 | Preser                                  | ntation |            |     |
|      |                    | 2             | Number of Digits to<br>Leave      | NPI<br>Not Configured                                     | Not                                 | TON<br>t Configured<br>t Configured                 | Preser<br>Allowed<br>Allowed            | ntation |            |     |
|      |                    | 2<br>2<br>2   | Number of Digits to<br>Leave      | NPI<br>Not Configured<br>Not Configured<br>Not Configured | Not                                 | TON<br>t Configured<br>t Configured<br>t Configured | Preser<br>Allowed<br>Allowed<br>Allowed | ntation |            |     |

### Figure 5-18: Source Phone Number Manipulation Table for IP -> Tel Calls Page

- Index #1 defines Source number manipulation of IP calls from Lync Mediation Server. All calls received from IP address 10.15.9.11 (i.e., from Lync Mediation Server) and the source number prefix begins with '+1', remove the '+1' from the number.
- Index #2 defines Source number manipulation of IP calls from Lync Mediation Server. All calls received from IP address 10.15.9.11 (i.e., from Lync Mediation Server) and the source number prefix begins with '+', remove the '+' from the number.
- Index #3 defines Source number manipulation of IP calls from Lync Mediation Server. All calls received from IP address 10.15.9.11 (i.e., from Lync Mediation Server) and the source number prefix begins with '1', remove the '1' from the number.
- Index #4 defines Source number manipulation of anonymous calls from Lync Mediation Server. Anonymous calls received from IP address 10.15.9.11 (i.e., from Lync Mediation Server) replace the 'anonymous' caller ID with a modified well known number i.e. a7192083390. This manipulation is performed to create a well known number in the P-Asserted-Identity header. Without this number, the AT&T IP Flexible Reach SIP Trunk rejects the call. See later on for the Source Number manipulation Tel->IP manipulation rule that restricts the caller ID for an anonymous call on page 29 within Source Phone Number Manipulation Table for Tel -> IP index #4.

### To configure Source Phone Number Manipulation Table for Tel -> IP Calls Table:

 O pen the 'Source Phone Number Manipulation Table for Tel -> IP calls' page (Configuration tab > VoIP menu > GW and IP to IP > Manipulations submenu > Source Number Tel > IP).

### Figure 5-19: Source Phone Number Manipulation Table for Tel -> IP Calls Page

| Ind | lex | Source<br>Trunk<br>Group | Source<br>IP<br>Group | Destination Prefix | Source Prefix | Stripped<br>Digits<br>From<br>Left | Stripped<br>Digits<br>From<br>Right | Prefix to Add                                                                 | Suffix to Add | Number of Digit<br>Leave |
|-----|-----|--------------------------|-----------------------|--------------------|---------------|------------------------------------|-------------------------------------|-------------------------------------------------------------------------------|---------------|--------------------------|
| 0   | 0   | -1                       | 1                     | *                  | +             | 0                                  | 0                                   |                                                                               |               | 255                      |
| 1   | 0   | -1                       | 1                     | +                  | 1             | 0                                  | 0                                   | +                                                                             |               | 255                      |
| 2   | 0   | -1                       | 1                     | *                  | Restricted    | 0                                  | 0                                   |                                                                               |               | 255                      |
| з   | 0   | -1                       | 1                     | •                  | XXXXXXXXXXX#  | 0                                  | 0                                   | +1                                                                            |               | 255                      |
| 4   | 0   | -1                       | 2                     | *                  | a7192083390   | 1                                  | 0                                   |                                                                               |               | 255                      |
|     |     |                          |                       |                    |               |                                    |                                     | Presentation<br>Allowed<br>Allowed<br>Not Configured<br>Allowed<br>Restricted |               |                          |

- Index #0 defines Source number manipulation of IP calls from AT&T IP Flexible Reach SIP Trunk. All calls received from Source IP Group 1 (i.e., from AT&T IP Flexible Reach SIP Trunk) and the Source number prefix begins with '+', do not perform any changes to the number.
- Index #1 defines Source number manipulation of IP calls from AT&T IP Flexible Reach SIP Trunk. All calls received from Source IP Group 1 (i.e., from AT&T IP Flexible Reach SIP Trunk) and the Source number prefix begins with '1', Add a '+' as a prefix to the number.
- Index #2 defines Source number manipulation of IP calls from AT&T IP Flexible Reach SIP Trunk. All calls received from Source IP Group 1 (i.e., from AT&T IP Flexible Reach SIP Trunk) and the Source number prefix is set as 'Restricted', do not perform any changes to the call.
- Index #3 defines Source number manipulation of IP calls from AT&T IP Flexible Reach SIP Trunk. All calls received from Source IP Group 1 (i.e., from AT&T IP Flexible Reach SIP Trunk) and the Source number length is 10 digit number, add the '+1' prefix to the number.
- Index #4 defines Source number manipulation of anonymous calls from Microsoft Lync environment. All calls received from Source IP Group 2 (and the Source number was modified to a7192083390 (which is a specially modified well known number that was inserted for the anonymous caller ID on the source number manipulation IP->Tel above), the 'a' is removed and the presentation should be set to 'restricted'. To simply mark all calls as Private calls, use an asterisk '\*' in the Source Prefix field. Individual Telephone Numbers or ranges can also be set in this manner as well.

# 5.10 Step 11: Configure IP Profile for Call Forwarding

One of the challenges with the integration of the Microsoft Lync 2010 server and the Flexible Reach SIP Trunk is the implementation of call forwarding. Since the Microsoft Lync client forwards the call back to the SIP Trunk, it does not provide any information in the forwarded INVITE (such as Diversion header) informing that this call has been forwarded. Consequently, it is necessary to configure a special IP Profile that adds the diversion header toward the SIP trunk in the event of a call forwarding scenario.

This profile is later associated to the routing table in the event of a call forwarding scenario (see section 5.8.1 on page 49).

### To configure IP Profile for call forwarding:

 Open the 'IP Profile Settings' page (Configuration tab > VoIP menu > Coders and Profiles > IP Profile Settings).

| ▼                                          |      |                     |   |
|--------------------------------------------|------|---------------------|---|
| Profile ID                                 | (2)→ | 3                   | ~ |
| Profile Name                               |      | Lync Transfers      |   |
|                                            |      |                     |   |
| <ul> <li>Common Parameters</li> </ul>      |      |                     |   |
| - Gateway Parameters                       |      |                     |   |
| Fax Signaling Method                       |      | No Fax              | ~ |
| Play Ringback Tone to IP                   |      | Don't Play          | ~ |
| Enable Early Media                         | ~    | Enable              | * |
| Copy Destination Number to Redirect Number |      | Before Manipulation | ~ |
| Media Security Behavior                    |      | Disable             | ~ |
| CNG Detector Mode                          |      | Disable             | * |
| Modems Transport Type                      |      | Enable Bypass       | * |
| NSE Mode                                   |      | Disable             | * |
| Number of Calls Limit                      |      | -1                  |   |
| Progress Indicator to IP                   |      | Not Configured      | * |
| Profile Preference                         | ~    | 1                   | * |
| Coder Group                                | (4)→ | Default Coder Group | * |

### Figure 5-20: IP Profile Settings for Call Forwarding "numbers"

- 2. From the 'Profile ID' drop-down list, select '3'.
- **3.** From the 'Copy Destination Number to Redirect Number' drop-down list, select 'Before Manipulation'; this parameter adds the Diversion Header to the INVITE in event of a call forwarding scenario.
- 4. From the 'Coder Group' drop-down list, select 'Default Coder Group'.

- Open the 'Admin" page, by appending the case-sensitive suffix 'AdminPage' to the Media Gateway's IP address in your Web browser's URL field (e.g., http://10.15.4.15/AdminPage).
- 6. On the left pane, click *ini* Parameters.

### Figure 5-21: Output Window

| Image<br>Load to<br>Device | Parameter Name: Enter Value:<br>USESIPURIFORDIVERSIONHEADER                                                                                                    | Apply New Value |
|----------------------------|----------------------------------------------------------------------------------------------------|-----------------|
| <i>ini</i><br>Parameters   | Output Window                                                                                                    |                 |
| Back to<br>Main            | Parameter Name: USESIPURIFORDIVERSIONHEADER<br>The Value is invalid:<br>Parameter Current Value: 1<br>Parameter Description:Use Tel uri or Sip uri for Diversion header | •               |

- 7. In the 'Parameter Name' field, enter the parameter USESIPURIFORDIVERSIONHEADER. In the 'Enter Value' field, enter "1".
- 8. Click Apply New Value.

### 5.10.1 Configure Redirect Number Manipulation

In the event of a call forwarding scenario, a Diversion header needs to be added to the INVITE towards the Flexible Reach SIP Trunk (as configured in Section 5.10 above). In this case, the E-SBC copies the Destination number to the Redirect number and adds this number to the Diversion header. In order to have a well known number in the Diversion header (for Flexible Reach SIP Trunk), a manipulation rule should be defined to replace the redirect number to a well known number.

### To configure redirect number Tel -> IP Table:

 Open the 'Redirect Number Tel -> IP' page (Configuration tab > VoIP menu > GW and IP to IP > Manipulations submenu > Redirect Number Tel > IP).

#### Figure 5-22: Redirect Number Tel -> IP Page

| Ind | lex | Source<br>Trunk<br>Group | Source<br>IP<br>Group | Destination Prefix | Redirect Prefix | Stripped<br>Digits<br>From<br>Left | Stripped<br>Digits<br>From<br>Right | Prefix to Add | Suffix to Add | Number of Digit<br>Leave |
|-----|-----|--------------------------|-----------------------|--------------------|-----------------|------------------------------------|-------------------------------------|---------------|---------------|--------------------------|
| 1   | 0   | -1                       | -1                    | •                  | *               | 20                                 | 0                                   | 7323680193    |               | 255                      |

Index #1 defines redirect number manipulation for the call forwarding scenario.

The redirect number is changed to a well known number i.e. 7323680193.

# 5.11 Step 12: Configuring SIP General Parameters

This section describes how to configure the SIP general parameters.

### **>** To configure general SIP parameters:

 Open the 'SIP General Parameters' page (Configuration tab > VoIP menu > SIP Definitions submenu > General Parameters).

| • | SIP General                            |            |                           |   |
|---|----------------------------------------|------------|---------------------------|---|
| 4 | NAT IP Address                         | 2          |                           |   |
|   | PRACK Mode                             |            | Supported                 | * |
|   | Channel Select Mode                    |            | Cyclic Ascending          | * |
|   | Enable Early Media                     | 3→         | Enable                    | * |
|   | 183 Message Behavior                   |            | Progress                  | * |
|   | Session-Expires Time                   |            | 0                         |   |
|   | Minimum Session-Expires                |            | 90                        |   |
|   | Session Expires Method                 |            | Re-INVITE                 | ¥ |
|   | Asserted Identity Mode                 | 4→         | Adding PAsserted Identity | ¥ |
|   | Fax Signaling Method                   |            | No Fax                    | * |
|   | Detect Fax on Answer Tone              |            | Initiate T.38 on Preamble | * |
|   | SIP Transport Type                     | <b>5</b> → | TCP                       | ¥ |
|   | SIP UDP Local Port                     |            | 5060                      |   |
|   | SIP TCP Local Port                     | <b>6</b> → | 5060                      |   |
|   | SIP TLS Local Port                     | Ŭ          | 5061                      |   |
|   | Enable SIPS                            |            | Disable                   | * |
|   | Enable TCP Connection Reuse            |            | Enable                    | ~ |
|   | TCP Timeout                            |            | 0                         |   |
|   | SIP Destination Port                   |            | 5060                      |   |
|   | Use user=phone in SIP URL              |            | Yes                       | * |
|   | Use user=phone in From Header          |            | No                        | * |
|   | Use Tel URI for Asserted Identity      |            | Disable                   | ¥ |
|   | Tel to IP No Answer Timeout            |            | 180                       |   |
|   | Enable Remote Party ID                 |            | Disable                   | * |
|   | Add Number Plan and Type to RPI Header |            | Yes                       | * |
|   | Enable History-Info Header             |            | Disable                   | ¥ |
|   | Use Source Number as Display Name      |            | No                        | * |
|   | Use Display Name as Source Number      |            | No                        | * |
|   | Enable Contact Restriction             |            | Disable                   | Y |

#### Figure 5-23: SIP General Parameters Page

|   | Enable Contact Restriction             | Disable                         | * |
|---|----------------------------------------|---------------------------------|---|
|   | Play Ringback Tone to IP               | Don't Play                      | ~ |
|   | Play Ringback Tone to Tel (7)          | Play Local Until Remote Media A | ¥ |
|   | Use Tgrp information                   | Disable                         | ¥ |
|   | Enable GRUU                            | Disable                         | ¥ |
|   | User-Agent Information                 |                                 |   |
|   | SDP Session Owner                      | AudiocodesGW                    |   |
|   | Play Busy Tone to Tel                  | Don't Play                      | ¥ |
|   | Subject                                |                                 |   |
|   | Multiple Packetization Time Format     | None                            | * |
|   | Enable Semi-Attended Transfer          | Disable                         | ~ |
|   | 3xx Behavior                           | Forward                         | ¥ |
|   | Enable P-Charging Vector               | Disable                         | ¥ |
|   | Enable VoiceMail URI                   | Disable                         | * |
|   | Retry-After Time                       | 0                               |   |
|   | Enable P-Associated-URI Header         | Disable                         | ¥ |
|   | Source Number Preference               |                                 |   |
|   | Forking Handling Mode 8                | Sequential handling             | ¥ |
|   | Enable Comfort Tone                    | Enable                          | ~ |
|   | Add Trunk Group ID as Prefix to Source | No                              | ~ |
|   | Fake Retry After (9)                   | 60                              |   |
|   | Enable Reason Header                   | Enable                          | ~ |
| _ |                                        |                                 |   |

- 2. In the 'NAT IP Address' field, ensure this field is empty. It is not used for the Single LAN Interface solution. This field is only used when the WAN Interface is utilized with a Global (public) IP address of the E-SBC device to enable the static NAT between the E-SBC device and the Internet.
- 3. From the 'Enable Early Media' drop-down list, select 'Enable' to enable early media.
- 4. From the 'Asserted Identity Mode' drop-down list, select 'Adding PAsserted Identity'.
- 5. From the 'SIP Transport Type' drop-down list, select 'TCP' in case the Mediation Server is configured to use TCP transport Type.
- 6. In the 'SIP TCP Local Port' field, enter '5060'; this port is the listening E-SBC device port for TCP transport type. This port must match the transmitting port of the Mediation Server.
- 7. From 'Play Ringback Tone to Tel' drop-down list, select 'Play Local Until Remote Media Arrive'. Plays the RBT according to the received media. If a SIP 180 response is received and the voice channel is already open (due to a previous 183 early media response or due to an SDP in the current 180 response), the E-SBC device plays a local RBT if there are no prior received RTP packets. The E-SBC device stops playing the local RBT as soon as it starts receiving RTP packets. At this stage, if the E-SBC device receives additional 18x responses, it does not resume playing the local RBT.
- 8. From the 'Forking Handling Mode' drop-down list, select 'Sequential handling'; this parameter determines whether18x with SDP is received. In this case, the E-SBC device opens a voice stream according to the received SDP. The E-SBC device re-opens the stream according to subsequently received 18x responses with SDP.

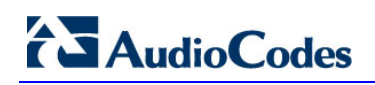

Reasons for

9. In the 'Fake Retry After' field, enter '60' sec. This parameter determines whether the E-SBC device, upon receipt of a SIP 503 response without a Retry-After header, behaves as if the 503 response included a Retry-After header and with the period (in seconds) specified by this parameter.

# 5.12 Step 13: Defining Reasons for Alternative Routing

A 503 SIP response from the Mediation Server to an INVITE must cause the E-SBC device to perform a failover. In other words, if the Lync Mediation Server primary proxy server is not responding, an attempt is made to establish communication with the secondary proxy server. For this event to occur, you need to perform the following actions:

- Configure the Reasons for Alternative Routing for Tel-to-IP calls to '503 SIP response'.
- Configure the Lync Mediation Proxy Set for redundancy purposes.

### > To define SIP Reason for Alternative Routing:

 Open the 'Reasons for Alternative Routing' page (Configuration tab > VoIP menu > GW and IP to IP > Routing submenu > Alternative Routing Reasons).

| IP to Tel Reasons |     |          |  |
|-------------------|-----|----------|--|
| Reason 1          |     | <b>~</b> |  |
| Reason 2          |     | ~        |  |
| Reason 3          |     | ~        |  |
| Reason 4          |     | ×        |  |
| Tel to IP Reasons |     |          |  |
| Reason 1          | 503 | ⊻ ← _2   |  |
| Reason 2          |     | ~        |  |
| Reason 3          |     | ~        |  |
| Reason 4          |     | ~        |  |

### Figure 5-24: Reasons for Alternative Routing Page

- 2. Under the Tel to IP Reasons group, for Reason 1, select '503'.
- 3. Click Submit.
- 4. Open the 'Proxy & Registration' page (Configuration > VoIP > SIP Definitions > Proxy & Registration) and configure the 'Redundant Routing Mode' parameter to 'Proxy' as shown below in Figure 5-25. This will allow entry back into the Proxy Set table for the next available route. This redundant route is configured in the next step (on Proxy Set ID 2, see Figure 5-26 below).

 Open the 'Proxy Sets Table' page (Configuration tab > VolP menu > Control Network > Proxy Sets Table). Configure the Proxy Set for the Lync Mediation Server:

From the 'Proxy Set ID' drop-down list, select "2".

- **a.** In the 'Proxy Address' column, enter a second IP address or the FQDN and the listening port of the secondary Lync Mediation Server.
- b. From the 'Is Proxy Hot Swap' drop-down list, select "Yes".
- 6. Click Submit.

| ▼                                |                 |
|----------------------------------|-----------------|
| Use Default Proxy                | No 👻            |
| Proxy Name                       |                 |
| Redundancy Mode                  | Parking -       |
| Proxy IP List Refresh Time       | 60              |
| Enable Fallback to Routing Table | Disable 👻       |
| Prefer Routing Table             | No 👻            |
| Always Use Proxy                 | Disable 👻       |
| Redundant Routing Mode           | Proxy - 4       |
| SIP ReRouting Mode               | Standard Mode 👻 |
| Enable Registration              | Disable 👻       |
| Registration Time                | 180             |
| Re-registration Timing [%]       | 50              |
| Registration Retry Time          | 30              |
| Registration Time Threshold      | 0               |
| Re-register On INVITE Failure    | Disable 👻       |
| ReRegister On Connection Failure | Disable 👻       |

### Figure 5-25: 'Proxy & Registration' Page

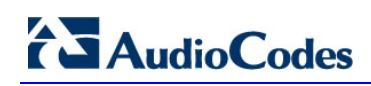

2 Proxy Set ID ¥ Proxy Address Transport Type 10.15.9.11:5060 тср 🗸 1 TCP 🔽 < (5a) 2 10.15.9.12:5060 3 ¥ 4 Y 5 ¥ Enable Proxy Keep Alive Using Options ¥ Proxy Keep Alive Time 60 Proxy Load Balancing Method Disable ¥ Is Proxy Hot Swap (5b) Yes ¥ Proxy Redundancy Mode Not Configured ~

### Figure 5-26: Proxy Set ID 2 for Lync Mediation Server

# 6 Troubleshooting

This section should provide some tips for troubleshooting problems, including troubleshooting commands and contact numbers within Vendor X's Company for trouble escalation.

# 6.1 Debugging Procedures

This section discusses the following debugging procedures:

- Case Reporting Procedures. See section 6.1.1 below.
- Syslog. See section 6.1.2 on page 66.
- Wireshark Network Sniffer. See section 6.1.3 on page 68.

### 6.1.1 Case Reporting Procedures

When reporting a problem to AudioCodes' Technical Support department, the following information should be provided:

- Basic information (required for all types of problems):
  - Problem description (nature of failure, symptoms, call direction, etc.)
  - Network diagram
  - *ini* configuration file (downloaded to your PC from the device using the Web interface)
  - Syslog trace (without missing messages)
  - Unfiltered IP network trace using the Wireshark application

(Note: If you are unable to collect all the network traffic, then at least collect the mandatory protocols SIP, RTP, and T38.)

- Advanced information (if required upon request):
  - PSTN message traces for PSTN problems
  - Media stream traces for problems related to voice quality, modem\fax, DTMF detection, etc.

### 6.1.2 Syslog

Syslog is a standard for forwarding log messages in an IP network. A syslog client, embedded in the device sends error reports/events generated by the device to a remote Syslog server using IP/UDP protocol. This information is a collection of error, warning and system messages that record every internal operation of the device. You can use the supplied AudioCodes proprietary Syslog server "ACSyslog" (shown in the figure below) or any other third-party Syslog server for receiving Syslog messages.

| 🎒 ACSyslog ;-)       | R0.9.9       |                         | ×                                                    |
|----------------------|--------------|-------------------------|------------------------------------------------------|
| File View Search     | Options Help |                         |                                                      |
| - 🔊 🕏                | ا 👟 🔬        | $\mathbf{\overline{O}}$ |                                                      |
| 🕑 Time               | 📃 Hast       | 🔯 Priority              | Message                                              |
| 13:29:29.510         | 10.13.4.13   | WARNING                 | ( lgr_psbrdif)(20 ) !! [ERROR] #1:failed to play to  |
| 13:29:29.510         | 10.13.4.13   | WARNING                 | Invalid Tone Type (7). Channel ID:1 [Code:500c][CID: |
| 13:29:21.949         | 10.13.4.13   | NOTICE                  | ( lgr_endpoint)(19 ) FXSEndPoint::HandleDialedStr    |
| 13:29:21.949         | 10.13.4.13   | NOTICE                  | (lgr_digitmap_mngr)(18 ) DigitMapMngr::HandleDia     |
| 13:29:17.200         | 10.13.4.13   | WARNING                 | ( lgr_psbrdif)(17 ) !! [ERROR] #1:failed to play tor |
| 13:29:17.200         | 10.13.4.13   | WARNING                 | Invalid Tone Type (7). Channel ID:1 [Code:500c][CID: |
|                      |              |                         |                                                      |
| <                    |              |                         | >                                                    |
| 0 message(s) per min | ute (6/26)   | 0.9.9/Unkno             | own 6 6 0 -                                          |

### Figure 6-1: AudioCodes' Proprietary Syslog Server

### > To activate the Syslog client on the device using the Web interface:

- Open the 'Syslog Settings' page (Configuration tab > System menu > Syslog Settings).
- 2. In the 'Syslog Server IP Address' field, enter the IP address of the Syslog server (*ini* file parameter SyslogServerIP).
- **3.** From the 'Enable Syslog' drop-down list, select 'Enable' to enable the device to send syslog messages to a Syslog server (defined in Step 2).

### Figure 6-2: Enabling Syslog

| Enable Syslog            | Disable | * |
|--------------------------|---------|---|
| Syslog Server IP Address |         |   |
| Syslog Server Port       | 514     |   |
| Debug Level              | 0       | * |
| Analog Ports Filter      | -1      |   |
| Trunks Ports Filter      | -1      |   |

4. From the 'Debug Level' drop-down list, select '5' if debug traces are required. To enable syslog reporting, using the *ini* file, load an *ini* file to the device with the following settings:

```
[Syslog]
SyslogServerIP = 192.168.2.35
EnableSyslog = 1
SyslogServerPort = 514
GWDebugLevel = 5
```

### 6.1.3 Wireshark Network Sniffer

Wireshark is a freeware packet sniffer application that allows you to view the traffic that is being passed over the network. Wireshark can be used to analyze any network packets. Wireshark can also be used to analyze RTP data streams and extract the audio from the data packets (only for G.711). The audio can be saved as a \*.pcm file.

To record traffic that is sent to / from the device:

- 1. Install Wireshark on your PC. (You can download it from the following Web site: http://www.wireshark.org/
- 2. Connect the PC and the device to the same hub.
- **3.** If you are using a switch, use a switch with port mirroring for the port to which the Wireshark is connected.
- 4. Start Wireshark.
- Select the network interface that is currently being used by the PC on the toolbar,click Interfaces, and then in the 'Capture Interfaces' dialog box, click the Options button corresponding to the network interface:

#### Figure 6-3: Selecting Interface Currently used by the PC

|                     | go Capture        | Analyze     | Scatistics     | Heb          | 13         | x             | 2         | A           | 10           | 4    | 3 |
|---------------------|-------------------|-------------|----------------|--------------|------------|---------------|-----------|-------------|--------------|------|---|
| nterfaces Optio     | ns Start          | Stop        | Restart        | Open         | Save As    | Close         | Refres    | i Park      | And          | Back | , |
| iter List the avail | able capture inte | rfaces      |                |              |            | • <u>E</u> xp | ression   | Clear Apply | e e          |      |   |
|                     |                   |             |                |              |            |               |           |             |              |      |   |
| Select              | and wiresh        | urk: Caol   | ure Interf     | 1000         |            |               |           |             |              |      |   |
| terfaces            |                   |             |                |              |            |               |           | 17          |              |      |   |
|                     | 1000              | De          | iscription     |              | 1P         | Packets       | Packets/s |             | 402          |      |   |
|                     | Mapter            | for generic | : dalup and V  | PN capture   | unknown    |               |           | Start Op    | ions Details |      |   |
|                     | Broadco           | m Net30trem | ve Gigabit Eth | ernet Driver | 10.13.22.6 | 114           |           | Sart Op     | ions Details |      |   |
|                     | Help              |             |                |              |            |               |           |             | ⊈lose        |      |   |
|                     |                   |             |                |              |            |               |           |             |              |      |   |
|                     |                   |             |                |              |            |               |           |             |              |      |   |

6. In the 'Capture Options' dialog box, select the desired display options:

Figure 6-4: Configuring Wireshark Display Options

| Capture                                                |                                                                                                    |
|--------------------------------------------------------|----------------------------------------------------------------------------------------------------|
| Interface: Broadcom NetXtreme Gigabit Ethernet Driver: | : \Device\NPF_{20F728EA-2789-45E1-8                                                                                                    |
| IP address: 10.13.22.6                                 |                                                                                                    |
| tink-liver header type: Ethernot 🗸 Buffer ster: 1      | megabyte(s) Wreless Settings                                                                                                    |
| Capture paciets in promiscuous mode                    |                                                                                                    |
| Unit each packet to 💷 🗧 bytes                          |                                                                                                    |
| Gapture Filter:                                        |                                                                                                    |
| Capture File(s)                                        | Display Options                                                                                                    |
| File: Browse                                           | 🛄 🔽 Update list of packets in real time                                                                                                    |
| Use multiple files                                     |                                                                                                    |
| Next file avery 1 negabyte(s)                          | Automatic scrolling in live capture                                                                                                    |
| i (lest file every ). C menute(s)                      | 🛛 🗹 Hide capture info dialog                                                                                                    |
| Ring butter with 2 0 tiles                             | Alexa Principalina                                                                                                    |
| Dop cature after 1 Divisi                              | nane resolution                                                                                                    |
| Rop Capture                                            | Image: Image: Image |
| after 1 puckat(s)                                      | Enable getwork name resolution                                                                                                    |
| after I megaliyte(s)                                   |                                                                                                    |
| after 1 1 Herute(c)                                    | Enable transport name resolution                                                                                                    |

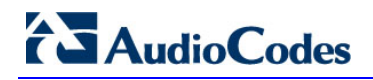

7. Click Start.

Figure 6-5: Captures Packets

| Record Com HetXt                                                                                                    | çone Gigabii                                                                                                    | Ethernet                                                                                                    | Driver: Cap<br>sica geu                                                                                                    | pturing Wi                                                                                                    | reshark                                                                                                    |                                                                                                    |                                                                                    |                                       |                         |              |    |
|----------------------------------------------------------------------------------------------------|----------------------------------------------------------------------------------------------------|----------------------------------------------------------------------------------------------------|----------------------------------------------------------------------------------------------------|----------------------------------------------------------------------------------------------------|----------------------------------------------------------------------------------------------------|----------------------------------------------------------------------------------------------------|------------------------------------------------------------------------------------|---------------------------------------|-------------------------|--------------|----|
| EX EX                                                                                                    | California (California)                                                                                                    | Stop                                                                                                    | Restart                                                                                                    | Down                                                                                                    | 8                                                                                                    | *                                                                                                    | -                                                                                  | A Pret                                | End .                   | 4            |    |
| tet sp                                                                                                    |                                                                                                    | -                                                                                                    | _                                                                                                    | Filter                                                                                                    | Bar                                                                                                    | ion. De                                                                                                    | ar 6001                                                                            |                                       |                         |              |    |
| o Time                                                                                                    | 5                                                                                                    | N/DR                                                                                                    | L                                                                                                    | Destrution                                                                                                    |                                                                                                    | Protocol                                                                                                    | 2rfe .                                                                             |                                       |                         |              |    |
| 163 09:35:2<br>164 09:35:2<br>209 09:35:2<br>210 09:35:2                                                                                                    | 2.327114 1<br>2.338134 1<br>2.362899 1<br>2.393918 1                                                                                                    | 0,33,6,1<br>0,33,6,1<br>0,33,6,1<br>0,33,6,1                                                                                                    | 01                                                                                                    | Packet li                                                                                                    | ist pane                                                                                                    | SIP<br>SIP<br>SIP<br>SIP                                                                                                   | Status<br>Status<br>Request<br>Status                                              | 100 Try<br>180 R1r<br>PRACK<br>200 OK | 1ng<br>1ng<br>1p:201010 | ), 33. 6. 10 | 01 |
|                                                                                                    |                                                                                                    |                                                                                                    |                                                                                                    |                                                                                                    |                                                                                                    |                                                                                                    |                                                                                    |                                       |                         |              |    |
| Frame 152 (80<br>Ethernet II,                                                                                                    | STC: AUd1                                                                                                    | n wire.<br>ococ_oa:                                                                                                    | 861 byte<br>8a:52 (0                                                                                                    | s capture<br>0:90:8f:0                                                                                                    | d)<br>a:6a:b2),                                                                                                | DSE: AU                                                                                                    | d10c.0d_0                                                                          | a:70:00 (                             | 00:90:6f:0              | 041761¢¢     | )  |
| Frame 152 (M<br>Ethernet II,<br>Internet Prot<br>User Datagram<br>Session Init                                                                                                    | SI bytes of<br>src: audi<br>cocol, src<br>Protocol<br>ation Pro                                                                                                    | n wire,<br>ococ_oa:<br>: 10.33.<br>, Src Po<br>tocol                                                                                                    | 861 byte<br>sa:52 (0<br>6.100 (1<br>rt: 5060                                                                                                    | s capture<br>0:90:8f:0<br>0.33.6.10<br>(1060),                                                                                                    | d)<br>a:8a:b2),<br>0), Ost:<br>Dst Port:                                                                       | DST: AU<br>10.33.6.<br>5060 (5                                                                                             | diocod_0<br>101 (10.<br>060)                                                       | a:7c:cc (<br>33.6.101)                | 00:90:67:0              | 04:76:66     | )  |
| Frame 122 (B)<br>Ethernet II.<br>Internet Prot<br>User Datagram<br>Session Init:<br>USSION FRI<br>Via: SIP/2.<br>Max-Forward<br>From: csip<br>To: csip:20<br>Call-1D: 5<br>Cfec: 1 Two                                                                                                    | 51 bytes of<br>Src: audi<br>cocol, Src<br>Protocol<br>lation Pro<br>201010, 33<br>0/UDP 10.<br>55: 70/r/r<br>101010, 33, 6<br>1956707171<br>(TE)/r/r                                                                                                    | n wire,<br>ocod_0a:<br>: 10.33,<br>, Src Po<br>tocol<br>: 6.101;<br>33.6.100<br>: 6.100>;<br>.101; use<br>20002349                                                                                                    | 661 byte<br>sa:b2 (0<br>6.100 (1<br>rt: 5060<br>pr: 5060<br>pr: | s capture<br>0:90:8f:0<br>0,33.6.10<br>(1060),<br>w text)<br>e sIP/2.0<br>Packet de<br>r/n<br>.6.100/r                                                                                                    | d)<br>a:Sa:b2),<br>0), 0ST:<br>DST Port:<br>Nr\n<br>tails pand                                                 | DSE: AU<br>10.33.6.<br>5060 (5                                                                                             | d1ocod_0<br>101 (10.<br>060)                                                       | a:7c:cc (<br>33.6.101)                | 00:90:6f:(              | 04176166     | 2  |
| Frame 132 (64<br>Ithernet II.<br>Internet Prof<br>User Datagra<br>Session Init<br>Session Init<br>Session Init<br>Session Init<br>Session Init<br>Session Init<br>Session Init<br>Session Init<br>Max-Forwar<br>From: <sip<br>To: <sip:n<br>Call-ID: &amp;<br/>Cier: I Iw<br/>Contact: co</sip:n<br></sip<br>                                                                                                    | il bytes o<br>src: audi<br>Protocol<br>lation Pro<br>201010.33<br>0.000 10.<br>5s: 70'r's<br>101010.33<br>1010.33.6<br>1956707171<br>signification                                                                                                    | n wire,<br>ocod_0a:<br>: 10.33,<br>, Src Po<br>tocol<br>: 6.101:<br>33.6.100<br>: 101: use<br>20002349<br>.33.6.10                                                                                                    | 661 byte<br>sa:b2 (0<br>6.100 (1<br>rt: 5060<br>10 15 fa<br>ser-phone<br>tag-1c<br>r=phones<br>25010, 33<br>0>\r\n                                                                                                    | s capture<br>0:90:87:0<br>0,33.6.10<br>(3060),<br>w text)<br>e s1P/2.0<br>Packet de<br>P n<br>.6.100 r                                                                                                    | d)<br>a:sa:b2),<br>0), 0st:<br>Dst Port:<br>Nr\n<br>tails pand                                                 | DSE: AU<br>10.33.6.<br>5060 (3                                                                                             | d1ocod_0<br>101 (10.<br>060)                                                       | a:7c:cc (<br>33.6.101)                | 00:90:8F:0              | 04176166     | 2  |
| Frame 122 (b)<br>Sthernet IX.<br>Internet Prot<br>USer Datagram<br>Session Init<br>SUSSIONE OFF<br>INITE SIP/<br>Nax-Forwar<br>From: <sip<br>To: <sip:1 <br="">Call-DD: &amp;<br/>CSeq: 1 IW<br/>Contact: ::<br/>Connertad:<br/>0 66 65 11</sip:1></sip<br>                                                                                                    | SI bytes c<br>src: audi<br>ocol, Src<br>Protocol<br>ation Pro<br>201010.33<br>0.00P 10.<br>55: 70 r/r<br>101010.33.6<br>956707171<br>0101010<br>es 100rel<br>101010<br>es 100rel<br>101010<br>es 100<br>es 100<br>es 1                                                                                     | n wire,<br>ococ_oa:<br>: 10.33,<br>. Src Po<br>tocol<br>33.6.101:<br>. 000:<br>. 0.101:<br>. 0.100:<br>. 0.100:      | 861 byte<br>sa:b2 (0<br>6.100 (1<br>rt: 5060<br>PISTE<br>ser-phone<br>tag-1c<br>r-phones<br>25010.33<br>0>\r\n<br>b1 tag-1c<br>b3 tag-1c                                                                                                    | s capture<br>0:90:81:00<br>(1060),<br>a toxt)<br>e s1P/2.0<br>Packet de<br>r.n<br>.6.100 r                                                                                                    | d)<br>a:sa:b2),<br>0), 0st:<br>Dst Fort:<br>Vr\n<br>tails pand<br>n                                            | DSE: AU<br>10.33.6.<br>5060 (5                                                                                             | discot_0<br>101 (10.<br>060)                                                       | a:7c:cc (<br>33.6.101)                | 00:#0:8f:(              | OA:7C:CC     | 2  |
| Frame 132 (4)<br>Ethernet 11.<br>Internet Provides Datagram<br>Session Init<br>Session Init<br>Susion Init<br>Susion Init                                                                                                    | St bytes c<br>src: audi<br>ocol. Src<br>Protocol<br>ation Pro<br>201010.33<br>6.00P 10.<br>5: 70 r vr<br>101010.33<br>6.05670171<br>95670171<br>95670171<br>1010101<br>6.100 cl<br>101021<br>101021<br>6.100 cl<br>10102<br>10102<br>1010<br>1 | n wire,<br>ococoa.<br>1 0.33,<br>5 cc Po<br>tocol<br>tocol (5<br>6.100;<br>101:05;<br>20002345<br>33,6.100<br>floar -<br>1336 10<br>floar -<br>1336 10<br>floar -<br>1336 10                                                                                                    | 661 byte<br>saib2 (0<br>6.100 (1<br>rt: 5060<br>10 ser-phone<br>10 ser-phone<br>10 s                                                                                                    | s capture<br>o:solafico<br>(solafico<br>(solafico),<br>(solafico),<br>w text)<br>e sIP/2.0<br>Packet de<br>(r)n<br>(c solafico),<br>(c solafico),<br>(c solafico)                                                                      | d)<br>a:sa:b2),<br>0), 0st:<br>Dst Port:<br>Vr\n<br>tails pane                                                 | Dit: AU<br>10.33.6.<br>5060 (5<br>7 m                                                                                      | diacod_0<br>101 (10.<br>060)                                                       | a:7c:cc (<br>33.6.101)                | 00:#0:8f:(              | 04176166     | 2  |
| Frame 132 (4)<br>Ethernet 12.<br>Internet Provides Datagram<br>Session Init<br>Session Init<br>INVITE Sip<br>Via: SIP/2.<br>Max-Formair<br>From: <sip<br>To: <sip:24<br>Call-DD: B-<br/>CSeq: 1 IW<br/>Contact: co<br/>Computed 13<br/>Co 66 51 11<br/>Co 66 51 12<br/>Co 66 51 12<br/>Co 66 51 12<br/>Co 65 12<br/>Co 65</sip:24<br></sip<br> | 1 bytes c<br>src: audi<br>ocol. Src<br>Protocol<br>ation Protocol<br>0.000 10.<br>5: 70'r'e<br>101010.33.<br>0.05670171<br>101010.33.<br>0.95670171<br>0.1010.33.<br>0.95670171<br>0.1010.33.<br>0.95670173<br>0.1010.33.<br>0.95670173<br>0.95670173<br>0.95670173<br>0.95770173<br>0.95770173700000000000000000000000000000000                                                                                                    | n wire,<br>ococoa:<br>10.33,<br>5rc Po<br>tocol<br>6.101:<br>33.6.100<br>101:0se<br>20002349<br>.33.6.10<br>.101:0se<br>20002349<br>.33.6.10<br>.101:0se<br>20002349<br>.33.6.10<br>.101:0se<br>.001:0se<br>.001:0se | 861 byte<br>8a:b2 (0<br>6.100 (1<br>rt: 5000<br>10 15 r<br>ser-phone<br>25010, 33<br>0>\r\n<br>b3 15<br>25010, 33<br>0>\r\n<br>b3 15<br>25010, 33<br>0>\r\n                                                                                                    | s capture<br>o societ co<br>o societ co<br>o soci<br>o societ co<br>o societ co<br>o societ co<br>o societ co<br>o | d)<br>arsa:b2),<br>0), ost:<br>Dst Port:<br>Dst Port:<br>tails pand<br>n<br>n<br>tails pand<br>n<br>tails pand | Dit : AU<br>10.33.6,<br>5060 (5<br>7 m<br>1 m<br>1 m<br>1 m<br>1 m<br>1 m<br>1 m<br>1 m<br>1 m<br>2 m<br>1 m<br>2 m<br>1 m | d1ocod_0<br>101 (10,<br>060)<br>106 316<br>shone<br>v1a1 51<br>10, 315<br>v10, 315 | a:70:00 (                             | 00:#0:df:(              | 04176166     | 2  |

8. To view VoIP call flows, from the **Statistics** menu, choose **VoIP Calls**. You can view the statistics in graph format by clicking **Graph**.

Figure 6-6: Viewing VoIP Call Flows

| afan Option                                                                                                    | all<br>Aut  | -       |             | Ciperi<br>Ciperi | E2<br>See Ai          | - 0.00                 | 1.00 mm        | 10.20                      | Beret                                                                                  | ф<br>Andysia | 4                                                                                                    | • | 3    | 2                                          |  |
|----------------------------------------------------------------------------------------------------|-------------|---------|-------------|------------------|-----------------------|------------------------|----------------|----------------------------|----------------------------------------------------------------------------------------|--------------|----------------------------------------------------------------------------------------------------|---|------|--------------------------------------------|--|
| - Tea<br>42 001-5514<br>101 001-5514<br>111 001-5514<br>1111 001-5514<br>1111 001-5514<br>111 001-5514<br>111 001- | Stat Texe - | The los | Jated Spade | Protection       | Cue                   | And a start of the     | cal Selector   | i cal                      | 5.714<br>5.765<br>5.767<br>5.609<br>2.540<br>2.575<br>2.575<br>2.576<br>2.576<br>2.776 |              | HTTA Helphoge et<br>at Shang<br>El Prograg<br>Helphone et<br>al Shang<br>Helphone et<br>al Shang<br>Helphone et<br>al |   |      | Lit fait is any 201<br>Notation I. 2014 of |  |
|                                                                                                    |             | (Proj.) | usfilm ]    | Seatted Ga       | Columnation<br>Column | ipitatiki<br>Jachete B | Considered and | ettaan<br>Et Kene<br>Parer | ,                                                                                      | 14           | +8                                                                                                    |   | Quan | )                                          |  |

9. To play G.711 RTP streams, click the **Player** button.

Figure 6-7: Playing G.711 RTP Streams

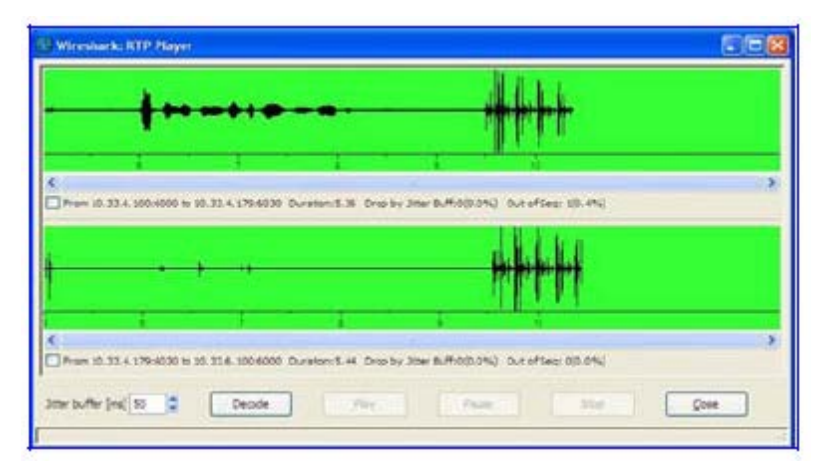

**10.** To analyze the RTP data stream and extract the audio (which can be played using programs such as CoolEdit) from the data packets (only for G.711), from the **Statistics** menu, point to **RTP**, and then choose **Stream Analysis**.

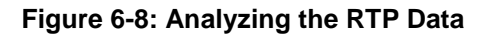

|         | 3000        |                                                                                                    | Searce                                                                                                    |           |            | Deutinoio                          | 6                                                                                                    | Profectal                                                                                                    | 244                                                                                                    |                        |                                                                                                    |                        |                   |                  |                                                                                                    |         |
|---------|-------------|----------------------------------------------------------------------------------------------------|----------------------------------------------------------------------------------------------------|-----------|------------|------------------------------------|----------------------------------------------------------------------------------------------------|----------------------------------------------------------------------------------------------------|----------------------------------------------------------------------------------------------------|------------------------|----------------------------------------------------------------------------------------------------|------------------------|-------------------|------------------|----------------------------------------------------------------------------------------------------|---------|
| 182     | 0013014     | 40,12672                                                                                                    | 9 10.1                                                                                                    | 3.9.3     | 20         | 19, 838                            | A PROPERTY AND                                                                                                    |                                                                                                    |                                                                                                    |                        |                                                                                                    |                        |                   |                  | -                                                                                                    | 10.001  |
|         | 10115814    | 40.16488                                                                                                    | \$ 10.3                                                                                                    | 3.6.1     | n          | 10.31                              | CONTRACTOR OF                                                                                                    |                                                                                                    |                                                                                                    |                        |                                                                                                    |                        |                   |                  |                                                                                                    | 23      |
| 119     | 0813814     | 40.37942                                                                                                    | 5 29, 3                                                                                                    | 3.5.2     | X1.        | 19.33                              |                                                                                                    |                                                                                                    |                                                                                                    |                        | 111                                                                                                    |                        |                   |                  |                                                                                                    | _       |
| 131     | 0815814     | 40.10018                                                                                                    | 0 10.3                                                                                                    | 1.1.1     | 10         | 10,31                              |                                                                                                    |                                                                                                    |                                                                                                    | 11110                  |                                                                                                    | Same and the second    |                   | 1011             |                                                                                                    |         |
| 128     | XCIALIZ     | TOWNERS AND                                                                                                    |                                                                                                    |           | ų          | 10.31                              |                                                                                                    |                                                                                                    | Deletand 5 Mills and                                                                                                    | name, Choise           | e orenis fore                                                                                                    | ALC NO LEVELON DE UNIT | son ta ana        | 998 J.           |                                                                                                    |         |
| 192     | OV DALLY    | 69285235                                                                                                    | 10.3                                                                                                    | 191000    | A          | 10.33                              | Sec 22 444                                                                                                    | Service.                                                                                                    | Court 27 with                                                                                                    | and south              | 4984                                                                                                    | Failed                 | Redate .          | tind .           | the fails incl.                                                                                                    |         |
| 1.1     | 0015014     | 40.98019                                                                                                    | 0 10.1                                                                                                    |           | n          | 10.11                              | PLF MAT                                                                                                    | an and                                                                                                    | treat a man                                                                                                    | and here.              |                                                                                                    |                        | - mores           |                  | Las Creek Scarl                                                                                                    | - P     |
| 10.0    |             | and the second                                                                                                    |                                                                                                    |           |            | 10.11                              | 10.314.001                                                                                                    | 8000                                                                                                    | 10.33.6.100                                                                                                    | #000                   | 111730414                                                                                                    | FTU-F-G-711 POP4       | 201               | 0.00.0%          | 20.21                                                                                                    |         |
| 144     |             |                                                                                                    |                                                                                                    |           | <u>a</u>   | 10.33                              | 10.318.000                                                                                                    | 8000                                                                                                    | 10.32.9.101                                                                                                    | 8000                   | for second                                                                                                    | DOLPTH HOM             |                   | G (0.P%)         | 20.21                                                                                                    |         |
| 555     |             | 17 112 6.74                                                                                                    | 3 10.1                                                                                                    |           | 1          | 10 11                              |                                                                                                    |                                                                                                    |                                                                                                    |                        |                                                                                                    |                        |                   |                  |                                                                                                    | . 6     |
| 200     | 0815814     | 17.0421                                                                                                    | about the                                                                                                    |           | 1000-000   | CT COMMENT                         | 1                                                                                                    |                                                                                                    |                                                                                                    |                        |                                                                                                    | Contraction of the     | 1000              |                  |                                                                                                    | × 6     |
| 2134    | 08:38:4     | 17.040                                                                                                    | Wive                                                                                                    | shark: I  | tip Stream | a Arealysis                        |                                                                                                    |                                                                                                    |                                                                                                    |                        |                                                                                                    |                        | 1000              |                  |                                                                                                    | 1       |
| 235     | 0815814     | 47.0621                                                                                                    |                                                                                                    | -         |            | and should                         |                                                                                                    |                                                                                                    |                                                                                                    |                        |                                                                                                    | 100 100 100            |                   |                  |                                                                                                    | 1       |
| 236     | 0815814     | 47,0663                                                                                                    | Parward .                                                                                                    | Charloon. | Reverse    | of Demittion                       |                                                                                                    |                                                                                                    |                                                                                                    |                        |                                                                                                    |                        |                   | Audio            | Contract of the second                                                                                                    | 1.6     |
| 237     | 0815814     | 47.062                                                                                                    |                                                                                                    |           | Sec. 10    | er etres ann bren                  | 10. 100 is 1000 mint                                                                                                    | about her in                                                                                                    | 0.10 A 200 mod 40                                                                                                    | the second an          | Tripping .                                                                                                    |                        | - In              |                  | - Press                                                                                                    | - 14    |
| 238     | 0815814     | 47,0863                                                                                                    |                                                                                                    |           | and in     |                                    | e te as e sui per                                                                                                    | and the latest                                                                                                  | or so at the hear and                                                                                                    | on hims -              | arrively.                                                                                                    |                        |                   | -                |                                                                                                    |         |
| 139     | 100123024   | 47,1021                                                                                                    | Packet                                                                                                    | 1.154     | 2 Minute   | Delta (m)                          | 38 bar (mail                                                                                                    | BV 6de                                                                                                    | n Marker                                                                                                    | 204                    |                                                                                                    | 6                      | 1877 and          | 589-43           | 43, T388+23                                                                                                    | 92974   |
| 240     | 08:59:4     | 47,1053                                                                                                    | 1.0710                                                                                                    | 1.00      |            |                                    |                                                                                                    | 1.60                                                                                                    |                                                                                                    |                        | 1.04.5                                                                                                    |                        | 1.44              | Seq-140          | 88, Time-56                                                                                                    | 23758   |
| 243     | 0815614     | 47.122                                                                                                    |                                                                                                    | 107       | +002       | 10.00                              | 5-049                                                                                                    | 1.80                                                                                                    |                                                                                                    |                        | 1224                                                                                                    |                        | a79/90.           | 580-41           | 44, T188-25                                                                                                    | 62673   |
| 242     | 08:38:4     | 47,120                                                                                                    |                                                                                                    |           | 4000       | 20.00                              | 6.65                                                                                                    | 1.00                                                                                                    |                                                                                                    |                        | 1001                                                                                                    | -                      | 3414.             | seq=140          | 81, T188-51                                                                                                    | 23018   |
| 24.3    | 0813834     | 47.142                                                                                                    |                                                                                                    | 214       | 4000       | 20.00                              | 1.01                                                                                                    | 1.40                                                                                                    |                                                                                                    |                        | 1001                                                                                                    |                        | 879992            | Seq-41           | 47, T5me=20                                                                                                    | 5. 574  |
| 222     | 0812614     | 17-14-24                                                                                                    |                                                                                                    | 216       | 44004      | 20.45                              | 0.02                                                                                                    | 1.00                                                                                                    |                                                                                                    |                        | 1001                                                                                                    |                        | 2474              | Desperato        | 90, Thee-56                                                                                                    | 2494.78 |
| 22      | 0813814     | 17-194                                                                                                    |                                                                                                    | 276       | +007       | 19.00                              | 6.03                                                                                                    | 1.60                                                                                                    |                                                                                                    |                        | 100.1                                                                                                    |                        | a come            | 26det 7          | 48, 11000-20                                                                                                    | 95.913  |
| 1.2.7   | 08-58-      | 1.1.1.1                                                                                                    |                                                                                                    | 240       | +008       | 19.96                              | 5.03                                                                                                    | 15.20                                                                                                    |                                                                                                    |                        | ( CR )                                                                                                    |                        | The Party of      | Carles 1         | 45                                                                                                    |         |
| 24      |             |                                                                                                    |                                                                                                    | 242       | 440.09     | 19.10                              | 0.023                                                                                                    | 12.00                                                                                                    |                                                                                                    |                        | 081                                                                                                    |                        | act of the second | Tank and the lot | Contract of the second second s |         |
| 244.0   | 0.0         | 17.202                                                                                                    |                                                                                                    | 2++       | +-010      | 19.99                              | 6.00                                                                                                    | 14.40                                                                                                    |                                                                                                    |                        | [ Ok ]                                                                                                    |                        | W.Tarmo           | Sector 2         | M. Themall                                                                                                    |         |
| -       |             | 1 8. A.S. A.S.                                                                                                    |                                                                                                    | 246       | 4-091      | 20.69                              | 0.03                                                                                                    | 16.00                                                                                                    |                                                                                                    |                        | [Ok]                                                                                                    |                        |                   |                  | an without the                                                                                                    |         |
| 7 12.00 | # 138 (1    | \$30 bye                                                                                                    |                                                                                                    | 240       | +092       | 19.10                              | 0.04                                                                                                    | 17.40                                                                                                    |                                                                                                    |                        | (06)                                                                                                    |                        |                   |                  |                                                                                                    |         |
| -       | FRAT IT.    | 1.4905                                                                                                    |                                                                                                    | 250       | \$4090     | 20.43                              | 3.04                                                                                                    | 18.20                                                                                                    |                                                                                                    |                        | [OK]                                                                                                    |                        |                   |                  |                                                                                                    |         |
|         | real per    | and succession in the local division of the local division of the |                                                                                                    | 252       | 44094      | 20.80                              | 6.03                                                                                                    | 20.00                                                                                                    |                                                                                                    |                        | (Ok]                                                                                                    |                        |                   |                  |                                                                                                    |         |
| Line    | alfael.     |                                                                                                    |                                                                                                    | 274       | +4295      | 19,79                              | 0.07                                                                                                    | 42,40                                                                                                    |                                                                                                    |                        | [ Ok ]                                                                                                    |                        |                   |                  |                                                                                                    |         |
| 100     | a start i a |                                                                                                    |                                                                                                    | 256       | +0%        | 20.13                              | 0.03                                                                                                    | 24.00                                                                                                    |                                                                                                    |                        | [OK]                                                                                                    | 1.00                   |                   |                  |                                                                                                    |         |
| 100     | aber' ler   | ngtn3                                                                                                    | 1                                                                                                    | 258       | 4097       | 19.03                              | 8.03                                                                                                    |                                                                                                    |                                                                                                    |                        | 100.1                                                                                                    |                        |                   |                  |                                                                                                    |         |
| 01      | TTOP BIT.   | Tated a                                                                                                    |                                                                                                    |           | Hardet     | +8.020712                          | sec at packet inc.                                                                                                    | 00                                                                                                    |                                                                                                    |                        |                                                                                                    |                        |                   |                  |                                                                                                    |         |
| 10      | CAT LANS    | gen: 33                                                                                                    |                                                                                                    |           | 7004070    | Paulata = 3                        | 6.8 Emiperted 260                                                                                                    | Lost RTP                                                                                                    | pachets = 0 (0.307                                                                                                    | c) Separa              | a arriva = 0                                                                                                    |                        |                   |                  |                                                                                                    |         |
| 10      | entirica    | at 10010                                                                                                    | -                                                                                                    |           |            |                                    |                                                                                                    | -                                                                                                    |                                                                                                    |                        | and the second                                                                                                    |                        |                   |                  |                                                                                                    |         |
| (#1     | AQST OXS    | 00                                                                                                    | -                                                                                                    |           | -          | -                                  |                                                                                                    |                                                                                                    |                                                                                                    | - in the second second |                                                                                                    |                        |                   |                  |                                                                                                    |         |
| **      | Agnent 4    | uffset                                                                                                    | 3mmp                                                                                                    | herefy    | 3 Sere at  | CP                                 | Estrady                                                                                                    | Juny for                                                                                                    | - Graft                                                                                                    | 1.14                   | of mon-OA                                                                                                    | (Down                  |                   |                  |                                                                                                    |         |
|         |             |                                                                                                    | The second second secon |           |            | the second statement of the second | and the second second se | A DESCRIPTION OF THE OWNER OF THE OWNER OF THE OWNER OF THE OWNER OF THE OWNER OF THE OWNER OF THE OWNER OF THE | the second design of the second design of the secon |                        | a second second s |                        |                   |                  |                                                                                                    |         |

- a. Save the audio payload of the RTP stream to a file.
- **b.** Save the Payload as a \*.pcm file.
- c. Select the 'forward' option.

# 6.2 Verifying Firmware

To verify the firmware load actively running on the device, log into the device and view the firmware version on the product homepage as shown in the figure below.

Figure 6-9: Viewing active firmware version

| Mediant                                               | 1000 - MSBG Submit 🙆 Burn Device Actions 🔹 👘 Hone 🔞 Help 🐑 Log off                                                                                                    |
|-------------------------------------------------------|----------------------------------------------------------------------------------------------------|
| Configuration Meintenance Status & Diagnostics Search | Mediant 1000 - MSBG Home Page                                                                                                    |
| © Basic © Full ©<br>© System<br>© OrP<br>© Data       | 1         2         Digital         3         CRMx           Image: Comparison of the second second |
|                                                       | General Information       Trunk (Digital Modules)         P Address       10.15.9.118         Subnet Mask       255.255.00         Defaul Gateway       10.15.9.117         Digta Fork Number       1         Firmware Version       6.204.020.002         Protocol Type       SP         Gateway Operational State       UNLOCKED                                                                                                    |
**Reader's Notes** 

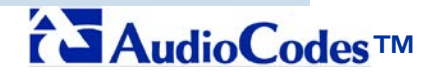

Mediant 800 MSBG E-SBC, Mediant 1000 MSBG E-SBC and Mediant 3000 E-SBC Media Gateway

## **Configuration Note**

## Connecting AT&T's IP Flexible Reach - MIS/PNT/AVPN SIP Trunking Service

to

## Microsoft® Lync Server 2010

Using

AudioCodes' Mediant 800 E-SBC, Mediant 1000 MSBG E-SBC and Mediant 3000 E-SBC Media Gateway

Document #: LTRT-38100

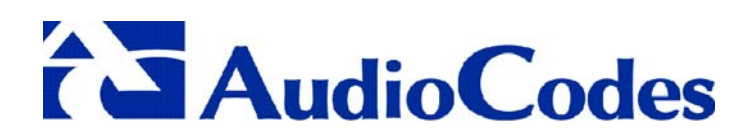

www.audiocodes.com